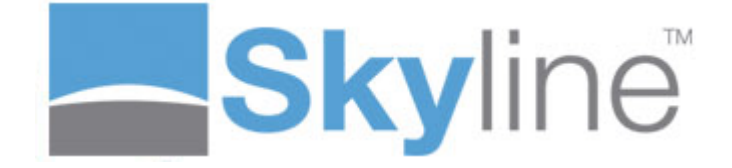

Version: 7.6.0.8

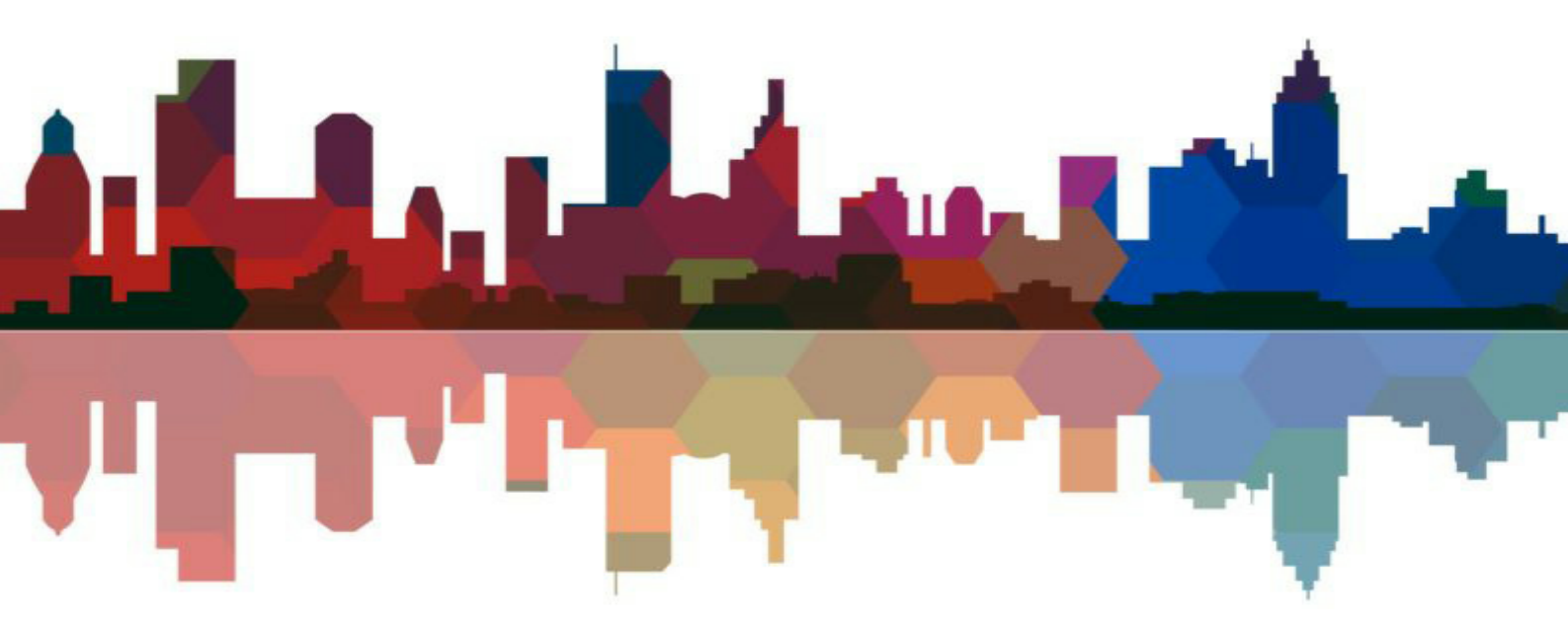

# **Table of Contents**

# Skyline ProductManager

| _ |
|---|
| h |
| J |

3

| , ,                                            |    |
|------------------------------------------------|----|
| Starting ProductManager                        | 7  |
| Access Not Granted                             | ε  |
| Version Not Compatible                         | 9  |
| Updating ProductManager                        |    |
| Running ProductManager on a Proxy Server       |    |
| Starting ProductManager with https             |    |
| Adding Print Room Options                      |    |
| Media Tab                                      |    |
| Document Options Tab                           |    |
| Delivery Options Tab                           |    |
| Managing Products                              |    |
| Creating a Product                             |    |
| Adding Images for Products                     |    |
| Adding Products to a Portal                    |    |
| Managing Products and Categories               |    |
| Amending Products                              |    |
| Creating New Products From an Existing Product |    |
| Deleting Products                              |    |
| Adding Product Notes                           |    |
| A4 Booklet Example                             |    |
| A4 Comb Bound Example                          |    |
| Using Additional Fields                        |    |
| Defining Additional Field Types                |    |
| Defining a Text Field                          |    |
| Defining a Multi Lined Field                   |    |
| Defining a Numeric Field                       |    |
| Defining a Checkbox Field                      |    |
| Defining a Dropdow n Field                     |    |
| Defining a Date Picker Field                   |    |
| Adding Additional Fields                       |    |
| Managing Address Forms                         | 61 |
| Creating Address Forms                         |    |
| Associating an Address Form                    |    |
| Amending Address Forms                         |    |
| Deleting Address Forms                         |    |
| Managing Delivery Forms                        | 67 |
| Creating Delivery Forms                        |    |
| Associating a Delivery Form                    |    |
| Amending a Delivery Form                       |    |
| Deleting a Delivery Address                    |    |
| 1                                              |    |
| Xex                                            | (5 |

5

# Skyline ProductManager

ProductManager is integral to all Skyline installations, providing the tools required to define paper stocks, finishing options, service levels and much more. These elements are then used to construct products and create the associated job tickets that the customer completes when they place their order. A powerful feature of ProductManager is that it enables you to create product specific job tickets. The advantage of this is that the customer is presented only with choices relevant to the product they have chosen, making the completion of the ticket a quick and simple process. When ProductManager is first used the print room options need to be configured. You need to specify the available media<sup>D19</sup>, document print production<sup>D21</sup> options and the delivery options. You can then create the products<sup>125</sup> that are available to be ordered.

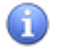

ProductManager which opens a PDF copy of the You can print a hard copy of a manual by clicking manual. You can then download or print the document.

Before you start to enter any media details, create any products, address forms or delivery forms you need to decide whether the products will be available globally or if they are assigned to a specific portal. When Skyline is installed it is configured to use global products. You require Host authorisation to sign on to CostManager when using global products.

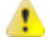

🦺 If you change from using Portal specific to Global specific products you will need to re-enter all your media paper stocks, costs before re-creating your products, address and delivery forms. The same is true if you change from using Global specific to portal specific products. Neither media details, forms or products can be copied between global or portal specific products.

## Global products are available to all portals.

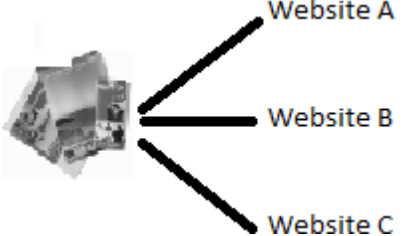

Website A This means that every portal will be using the same media, address and delivery forms as well as the same costs that have been entered into CostManager.

> For each portal you can select which products are assigned to the portal. The advantage of using global products is that you only have to enter the media details and costs once.

#### Portal specific products can not be shared with other portals.

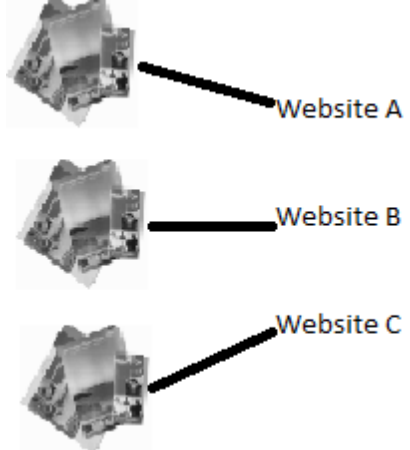

You need to enter the media details and costs for each portal. If you have a standard product that you want to be available on each portal then you would have to create the product on each portal. You are not able to copy products from one portal to another.

With portal specific products you can have address and delivery forms tailored for the specific portal.

Products can also be sorted into <u>categories</u><sup>133</sup>, the categories can be created for each portal.

If you are using portal specific products and you open ProductManager or CostManager with Host privileges you need to choose the portal that you want to work on.

# To use portal specific products:

6

- 1. Log in to Skyline with Host rights and go to Admin.
- 2. In the Portals section select Default Configuration.
- 3. Set the Global Products to False.

# Starting ProductManager

Once ProductManager has been installed on your computer you can start to create products. You will be unable to log into ProductManager unless you have the user role Manager assigned to your account. When global products are used you require Host or Administrative authorisation level to sign into ProductManager.

## To open ProductManager:

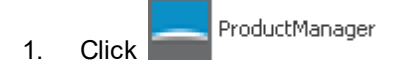

2. The Skyline ProductManager automatically opens with a log in screen.

| Skyline ProductManager   |
|--------------------------|
| 1http://                 |
| Anne Webb  *             |
| Remember me Login Cancel |

- 1. Use the same log in that you use to access the Skyline Portal.
- 2. Click **login** to start ProductManager. The <u>Print Room Options</u><sup>D18</sup> window opens.

#### 8

# **Access Not Granted**

If you try to log in into ProductManager and see the message "Username and password have not been found" it means that you do not have user access to ProductManager. Please contact your Skyline administrator to request that your account details are updated.

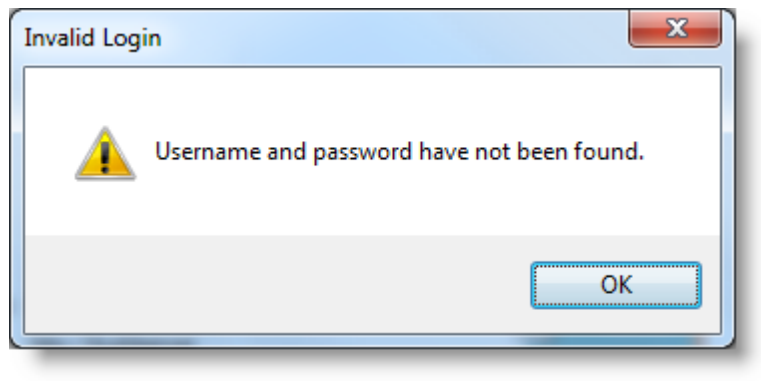

Example of access not granted.

If Skyline has been configured to use Global products you require Host or Administrator privileges to open ProductManager. An error message will show if you try to open ProductManager without the correct privileges.

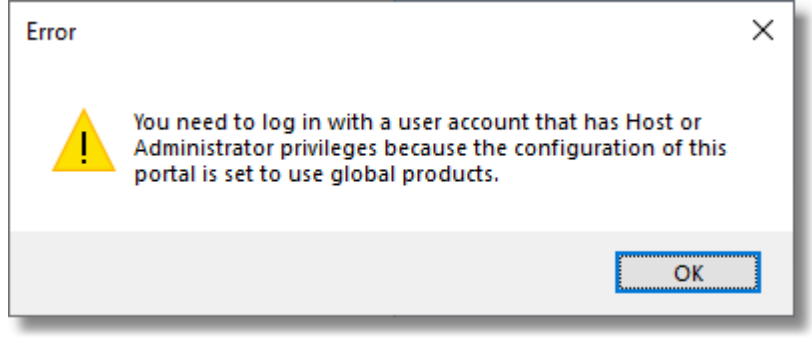

Example of trying to open ProductManager without the correct privileges when using global products.

# Version Not Compatible

If you try to log in into ProductManager and see the message "The ProductManager version is not compatible with the selected portal" it means that a new version of ProductManager needs to be downloaded.

| Skyline ProductManager          |                                          |
|---------------------------------|------------------------------------------|
| The ProductManager version is r | not compatible with the selected portal. |
| http://                         |                                          |
|                                 | *                                        |
| Rei                             | member me Login Cancel                   |
| Version: 6.9.9.1                |                                          |

Make sure that if there are any previous versions of ProductManager installed that they are removed. Use the Add/Remove Programs facility in Control Panel to remove any existing version. Then download and install the current version.

#### 10

# Updating ProductManager

After the initial installation of ProductManager there may be an occasion that you will need to install the program again e.g. after a computer upgrade.

#### To update ProductManager:

- 1. Make sure that if there are any previous versions of ProductManager are removed. Use the Add/Remove Programs facility in Control Panel to remove any existing version.
- 2. Log in with Management Permissions and go to Downloads.

| ₩ <u>View Basket (0)</u>   <u>Preferences</u> | <u>Downloads</u> | <u>Edit</u>   <u>Admin</u> | <u>Management</u>   <u>Logout</u> |  |
|-----------------------------------------------|------------------|----------------------------|-----------------------------------|--|
|                                               |                  |                            |                                   |  |

#### 3. Click **ProductManager**.

বেৎ

<u>ProductManager</u>

Download and install ProductManager

4. When you see the **Opening ProductManager** window, click **Save File**. The ProductManager installation file is saved to your computer.

| Opening ProductManager.exe        | _                | x |
|-----------------------------------|------------------|---|
| You have chosen to open:          |                  |   |
| ProductManager.exe                |                  |   |
| which is: Binary File (21.6 MB)   |                  |   |
| from: http://                     |                  |   |
| Would you like to save this file? |                  |   |
|                                   | Save File Cancel |   |
|                                   |                  |   |

5. The Downloads window opens. Double click the ProductManager downloaded file to start the installation.

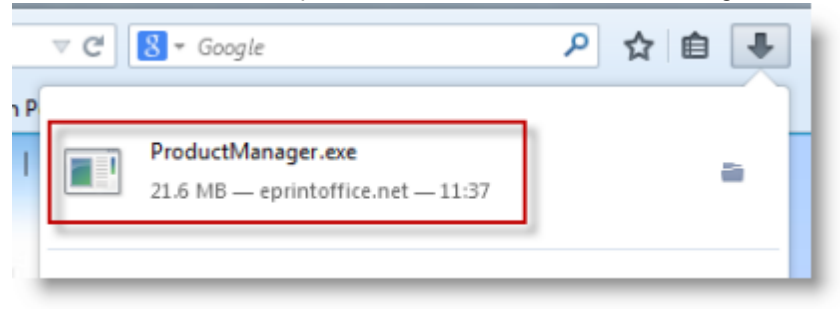

6. The ProductManager Installation wizard opens. Click **Next** to continue.

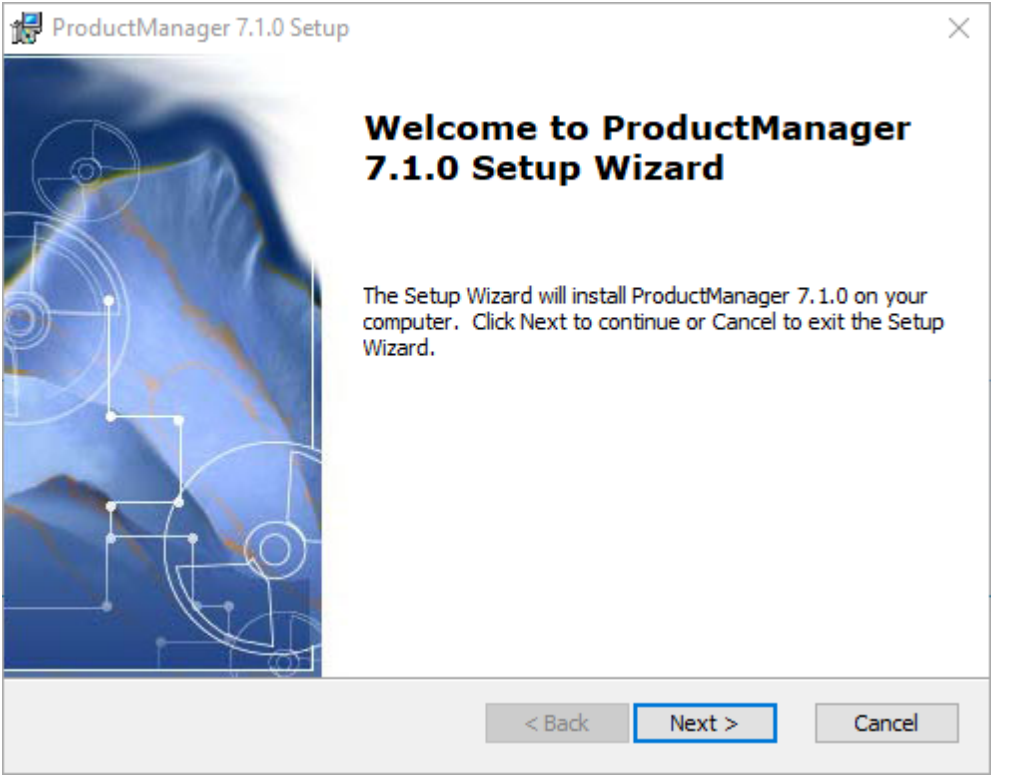

7. At the License Agreement window click I accept the license agreement. Click Next to continue.

| 记 ProductManager 7.1.0 Setup                                                                                                    | $\times$ |
|----------------------------------------------------------------------------------------------------|----------|
| End-User License Agreement                                                                                                    | 20       |
| Please read the following license agreement carefully                                                                                                    |          |
| ePrint Direct Software Licence Agreement                                                                                                    | <u>^</u> |
| This Licence states the terms and conditions upon which ePrint Direct<br>Limited (registered in England under company number 3822615) whose<br>registered office is at Second Floor, Gateway House, Fretherne Road,<br>Welwyn Garden City, Hertfordshire, AL8 6NS. United Kingdom. ("ePrint<br>Direct") offers to licence to you ("the Licensee") the Licensed Software. If you<br>do not agree with these terms do not open the media package or install the<br>Licensed Software, and return the entire media package to whoever you<br>obtained it from within 30 days of receipt, for a full refund of the licence fee | ~        |
| ○ I accept the terms in the License Agreement                                                                                                    |          |
| $\textcircled{\ensuremath{ \bullet } }$ I do not accept the terms in the License Agreement                                                                                                    |          |
| Advanced Installer                                                                                                    |          |
| <back next=""> Can</back>                                                                                                    | cel      |

12

8. At the Destination Folder window it is recommended that you accept the default folder location. Click **Next** to continue.

| 🚰 ProductManager 7.1.0 Setup                                                               |            |              | $\times$ |
|--------------------------------------------------------------------------------------------|------------|--------------|----------|
| Select Installation Folder                                                                 |            |              | Dan      |
| This is the folder where ProductManager 7.1.0 will be installed.                           |            |              |          |
| To install in this folder, click "Next". To install to a different folder, er<br>"Browse". | nter it be | low or click | c        |
| Eolder:                                                                                    |            |              |          |
| C:\Program Files (x86)\ePrintDirect\ProductManager\                                        |            | Browse       |          |
|                                                                                            |            |              |          |
| Advanced Installer                                                                         |            |              |          |
| < Back Next                                                                                | >          | Canc         | el       |

9. The ProductManager can now be installed. Click **Next** to begin the installation.

| 👘 Pr  | roductManager 7.1.0 Setup                                                                                                    | $\times$ |
|-------|----------------------------------------------------------------------------------------------------|----------|
| Re    | ady to Install                                                                                                    | O-       |
|       | The Setup Wizard is ready to begin the ProductManager 7.1.0 installation                                                                                    |          |
|       |                                                                                                    |          |
| i     | Click Install to begin the installation. If you want to review or change any of your<br>installation settings, click Back. Click Cancel to exit the wizard. |          |
|       |                                                                                                    |          |
|       |                                                                                                    |          |
|       |                                                                                                    |          |
|       |                                                                                                    |          |
|       |                                                                                                    |          |
|       |                                                                                                    |          |
| Advan | nced Installer                                                                                                    |          |
|       | < Back VInstall Ca                                                                                                    | ncel     |

10. It should only take a few minutes to install ProductManager. When the installation is complete click **Finish**.

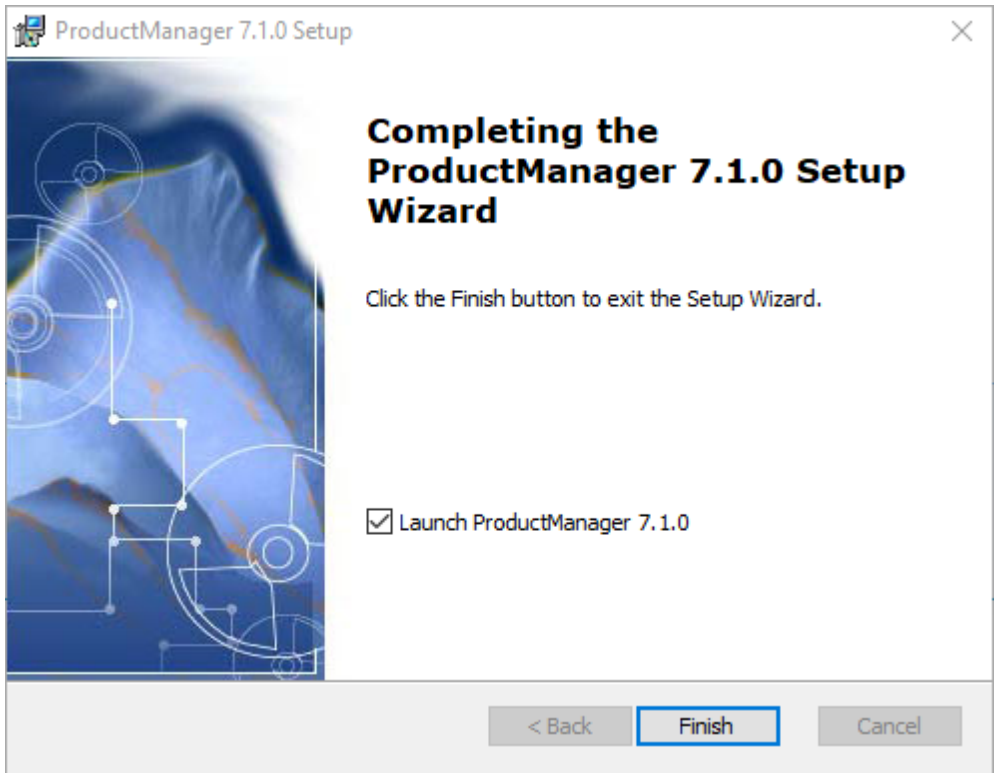

When you have completed the installation ProductManager will be installed.

14

Skyline ProductManager

# To open ProductManager for the first time:

1. Click ProductManager

2. The first time that ProductManager is started after the installation it will take a few seconds for the program to be configured. A window opens similar to the one shown below.

| Skyline ProductManager                                      |
|-------------------------------------------------------------|
| Please wait while Windows configures Skyline ProductManager |
| Gathering required information                              |
| Cancel                                                      |

3. The Setup window opens.

| Skyline ProductMana                                | ger      |              | ×               |
|----------------------------------------------------|----------|--------------|-----------------|
| Connect to portal                                  |          | 1            | 5               |
| http://                                            | 10000    |              | Connect         |
| Proxy details<br>Use Proxy Server<br>Proxy address | 2        | Proxy p<br>0 | 3<br>ert<br>‡ 4 |
| Username                                           | Password | Domair       | (Optional)      |
| Version: 6.9.3.10                                  | 6        | Ok           | Cancel          |

- 1. Enter your portal name.
- 2. (Optional) Select Use Proxy Server.
- 3. (Optional) Enter your Proxy address and Proxy port number.
- 4. (Optional) Enter your username and password.
- 5. Click **Connect**. You will receive confirmation that the portal connection was successful.
- 6. Click OK.

4. When the configuration is complete a log in window opens.

| Skyline ProductManager   |
|--------------------------|
| 1 http://                |
| Anne Webb *              |
| Remember me Login Cancel |

- 1. Use the same log in that you use to access the Skyline Portal.
- 2. Click Log in to start ProductManager.

# Running ProductManager on a Proxy Server

If you are using a proxy server you will need to enter the proxy settings when you first open ProductManager. The settings will be remembered for when you next open ProductManager.

#### To enter your proxy details:

16

1. At the log in window click on the connection icon to open the connection details window.

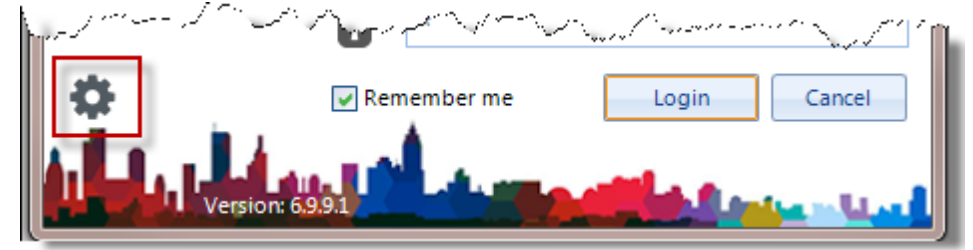

2. The connections setup window opens.

| Skyline ProductManager            | × )               |
|-----------------------------------|-------------------|
| Connect to portal                 |                   |
| http://                           | Connect           |
| Use HTTPS                         |                   |
| Proxy details<br>Use Proxy Server | 2                 |
| Proxy address                     | Proxy port        |
| Username Password                 | Domain (Optional) |
| Version: 6.9.3.10 4               | Ok Cancel         |

- 1. Select Use Proxy Server.
- 2. Enter your Proxy address and Proxy port number.
- 3. Enter your network login username and password.
- 4. Click OK.

# Starting ProductManager with https

If you are connecting to an HTTPS website you need to re-set ProductManager when it is first opened.

#### To use https:

1. At the log in window click on the connection icon to open the connection details window.

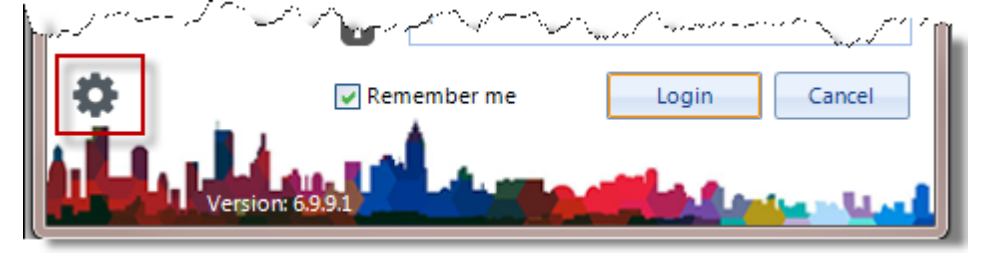

2. The connections setup window opens.

| Skyline ProductManager | ×                                                                                                    |
|------------------------|----------------------------------------------------------------------------------------------------|
| Connect to portal      |                                                                                                    |
| http://                | Connect                                                                                                    |
| Use HTTPS              | Connect                                                                                                    |
|                        | 2                                                                                                    |
|                        |                                                                                                    |
| Proxy details          |                                                                                                    |
| Use Proxy Server       | and the second second s |

- 1. Select the option Use **HTTPS**.
- 2. Click **Connect** to connect to ProductManager using HTTPS & log in with your username and password. The next time you log in HTTPS is selected.

| https://  | Skyline ProductManager |           |
|-----------|------------------------|-----------|
| https://  |                        |           |
| https://  |                        |           |
| ηπρς://   |                        |           |
|           | nttps://               |           |
| Anne Webb | <b>–</b>               | Anne Webb |

# **Adding Print Room Options**

When ProductManager is first used the print room options need to be configured. The options can also be amended at any time. When you are in ProductManager select Print Room Options in the menu bar to view the tabs.

At the top of the screen you will see three tabs.

- <u>Media</u><sup>19</sup> allows you to create and maintain the paper stocks available to your customers. These are used to create the products available to your customers.
- <u>Document Options</u><sup>[]21</sup> displays options relating to the actual document to be created such as Printed Sides, Number of Images per Side, Binding etc.
- <u>Delivery Options</u><sup>D23</sup> provides the necessary options for creating delivery address forms and any priority options you may wish to offer to your customers

# Media Tab

Media allows you to create and maintain the paper stocks available to your customers. These are used to create the products available to your customers. Selecting a media type will highlight it's properties. In the example, the properties for the media type Legal White 80gsm are shown.

## Note:

Gi.

The paper stocks need to be added in the print room options as a Media Type before products can be created.

| India       Document Options       Delivery Options         Create and maintain a list of all the media types you have available. The list of Media Types shown here will be used when creating job tickets for products offered on a Skyline Portal.       Image: Colour and Colour and Colour an | Holes *                                     |
|----------------------------------------------------------------------------------------------------|---------------------------------------------|
| Create and maintain a list of all the media types you have available. The list of Media Types shown here will be used when creating job tickets for products offered on a Skyline Portal.         Indicates mandatory fields         Media Type       Type       Size       Colour       Weight         Legal White 120gsm       Paper       Legal       White       120 gsm         Legal White 20gsm       Paper       Legal       White       60 gsm         Legal White 80gsm       Paper       Legal       White       90 gsm         Legal White 90gsm       Paper       Legal       White       90 gsm         Quality White Paper       Paper       Letter       White       120 gsm         Sathderd Colored Coil Punch Paper       Paper       Letter       White       60 gsm         Standard Colored Card Cover       Paper       Letter       Salmon       250 gsm         Up Description       Legal White 80gsm       Add       Remove       Update                                                                                                    | Holes A<br>Coll or spiral<br>Coll or spiral |
| Create and maintain a list of all the media types you have available. The list of Media Types shown here will be used when creating job tickets for products offered on a Skyline Portal.         Image: Create and atory fields         Media Type       Type       Size       Colour       Weight         Legal White 120gsm       Paper       Legal       White       80 gsm         Legal White 80gsm       Paper       Legal       White       90 gsm         Quality White 90gsm       Paper       Legal       White       90 gsm         Quality White 90gsm       Paper       Letter       White       90 gsm         Sathdard Colored Coil Punch Paper       Paper       Letter       White       80 gsm         Sathdard Colored Coil Punch Paper       Paper       Letter       White       80 gsm         Sathdard Colored Coil Punch Paper       Paper       Letter       Salmon       250 gsm         Sathdard Colored Coil Punch Paper       Paper       Letter       Salmon       250 gsm         Sathdard Colored Coil Punch Paper       Add       Remove       Update                                                                                                    | Holes A<br>Coll orspiral<br>Coll orspiral   |
| Indicates mendatory fields         Media Type       Type       Size       Colour       Weight         Legal White 120gsm       Paper       Legal       White       120 gsm         Legal White 80gsm       Paper       Legal       White       80 gsm         Legal White 90gsm       Paper       Legal       White       90 gsm         Quality White 90gsm       Paper       Letter       White       90 gsm         Quality White Paper       Paper       Letter       White       120 gsm         Satndard Colored Coil Punch Paper       Paper       Letter       White       80 gsm         Satndard Colored Card Cover       Paper       Letter       Salmon       250 gsm         Image: Update       Add       Remove       Update       Vertex                                                                                                    | Holes A<br>Coll orspiral<br>Coll orspiral   |
| Indicates mandatory neids         Media Type       Type       Size       Colour       Weight         Legal White 120gsm       Paper       Legal       White       120 gsm         Legal White 80gsm       Paper       Legal       White       80 gsm         Legal White 90gsm       Paper       Legal       White       90 gsm         Legal White 90gsm       Paper       Legal       White       90 gsm         Quality White Paper       Paper       Letter       White       120 gsm         Satndard Colored Cail Punch Paper       Paper       Letter       White       80 gsm         Satndard Colored Card Cover       Paper       Letter       White       80 gsm         Satndard Colored Card Cover       Paper       Letter       Salmon       250 gsm         Update       Add       Remove       Update       Virtual       Virtual                                                                                                    | Holes A<br>Coil orspiral<br>Coil orspiral   |
| Media Type     Type     Size     Colour     Weight       Legal White 120gsm     Paper     Legal     White     120 gsm       Legal White 80gsm     Paper     Legal     White     80 gsm       Legal White 80gsm     Paper     Legal     White     80 gsm       Quality White 90gsm     Paper     Legal     White     90 gsm       Quality White Paper     Paper     Letter     White     120 gsm       Satndard Colored Coil Punch Paper     Paper     Letter     White     80 gsm       Satndard Colored Coil Punch Paper     Paper     Letter     White     80 gsm       Satndard Colored Coil Punch Paper     Paper     Letter     White     80 gsm       Satndard Colored Coired Cover     Paper     Letter     Salmon     250 gsm                                                                                                    | Holes A<br>Coll orspiral<br>Coll orspiral   |
| Legal White 120gsm     Paper     Legal     White     120 gsm       Legal White 80gsm     Paper     Legal     White     80 gsm       Quality White 90gsm     Paper     Legal     White     90 gsm       Quality White 90gsm     Paper     Letter     White     90 gsm       Quality White Paper     Paper     Letter     White     120 gsm       Saturdard Colored Coil Punch Paper     Paper     Letter     White     80 gsm       Standard Colored Card Cover     Paper     Letter     White     80 gsm       Standard Colored Card Cover     Paper     Letter     Salmon     250 gsm                                                                                                    | Coll or spiral<br>Coll or spiral            |
| Legal White 80gsm     Paper     Legal     White     80 gsm       Legal White 90gsm     Paper     Legal     White     90 gsm       Quality White Paper     Paper     Letter     White     120 gsm       Quality White Paper     Paper     Letter     White     120 gsm       Satindard Colored Coil Punch Paper     Paper     Letter     Vory     80 gsm       Satindard Colored Coil Punch Paper     Paper     Letter     White     80 gsm       Satindard Colored Coil Cover     Paper     Letter     White     80 gsm       Standard Colored Cord Cover     Paper     Letter     Salmon     250 gsm                                                                                                    | Coll or spiral<br>Coll or spiral            |
| Legal White 90gsm     Paper     Legal     White     90 gsm       Quality White Paper     Paper     Letter     White     120 gsm       Satndard Colored Coil Punch Paper     Paper     Letter     Vory     80 gsm       Satndard Colored Coil Punch Paper     Paper     Letter     White     80 gsm       Satndard Colored Coil Punch Paper     Paper     Letter     White     80 gsm       Satndard Colored Cover     Paper     Letter     Salmon     250 gsm                                                                                                    | Coll or spiral<br>Coll or spiral            |
| Quality White Paper     Paper     Letter     White     120 gsm       Satndard Colored Coil Punch Paper     Paper     Letter     30 gsm       Satndard Colored Coil Punch Paper     Paper     Letter     White     80 gsm       Satndard Colored Coil Punch Paper     Paper     Letter     White     80 gsm       Standard Colored Colored Cover     Paper     Letter     Salmon     250 gsm                                                                                                    | Coil orspiral<br>Coil orspiral              |
| Satindard Colored Coil Punch Paper     Paper     Letter     Ivory     80 gam       Satindard White Coil Punch Paper     Paper     Letter     White     80 gam       Standard Colored Card Cover     Paper     Letter     Salmon     258 gam       Up Description     Letter     Update     Update                                                                                                    | Coll orspiral<br>Coll orspiral              |
| Saturdard White Coll Punch Paper     Paper     Letter     White     80 gsm       Standard Colored Card Cover     Paper     Letter     Salmon     258 gsm       U Description       Legal White 80gsm     Add     Remove     Update                                                                                                    | Coll orspiral                               |
| Standard Colored Card Cover Paper Letter Salmon 250 gsm                                                                                                    | Ψ                                           |
| U Description<br>Legal White 80gsm Add Remove Update                                                                                                    |                                             |
| U Description Legal White 80gsm Add Remove Update                                                                                                    |                                             |
| Legal White 80gsm Add Remove Update                                                                                                    |                                             |
|                                                                                                    |                                             |
| U Type 🖉 U Size 🖉 U Colour 🖉 U Weight 🖉 Holes 🖉                                                                                                    | Grade 🥒 📩                                   |
| Paper Letter White 80 gsm Ring Binder 2 holes                                                                                                    |                                             |
| Transparency Legal Ivory 90 gsm Ring Binder 3 holes                                                                                                    | -                                           |
| Other 11 x 17 Salmon 100 gsm Ring Binder 4 holes                                                                                                    |                                             |
| Sip Lo gam Coll or spiral                                                                                                    |                                             |
| 200 gam                                                                                                    |                                             |
| 250 gam                                                                                                    |                                             |
|                                                                                                    |                                             |
| Front Coating Back Coating                                                                                                    |                                             |
|                                                                                                    |                                             |

#### To add a new media type:

- 1. Enter a name for the media in the description box.
- 2. Select the properties of the new media. The minimum requirements are: Type, Size, Colour and Weight.
- 3. Click **Add** to save the new media type.

#### To add a new media type based on an existing media type:

- 1. Select the existing media type that you want to base your new media on.
- 2. Enter a new name for the media by changing the name in the description box.
- 3. Change one or more of the selected properties.
- 4. Click **Add** to save the new media type.

Further media options are available (e.g. Holes, Grading and Front and Back Coating) to enable you to create many types of stock for your products.

#### To add a new media options:

20

- 1. Click *P* above the option block you want to use.
- 2. The selected option widow opens. Enter the details of the new media option.

| — Holes     |                               |        |
|-------------|-------------------------------|--------|
| Please choo | se an option                  |        |
| 2 Holes     |                               |        |
| 3 Holes     |                               | Remove |
| 1<br>Name   | 4 Holes                       | New    |
| Value       |                               |        |
| 1000        | Ring binding 2 holes          | 3      |
|             | Ring binding 3 holes          |        |
| 6           | Ring binding 4 holes          | Add    |
|             | Plastic comb US spacing       | AUG    |
| -           | Plastic comb European spacing | Close  |
|             | Wire comb round holes         |        |
|             | Wire comb square holes        |        |
|             | Coil or spital                |        |

- Enter a name for the media option.
- Select a value from the drop down list.
- Click Add. The selected value is added into your options.
- 3. When all the required options have been added, click **Close** to return to the Media tab.

# **Document Options Tab**

Document Options displays options relating to the actual documents to be created such as printed sides, number of images per side, binding etc. These options can be priced as a cost per document using CostManager.

Up to 20 extra options, known as Custom options, can be added if required. Custom document options can also be priced as a cost per document using CostManager. In addition the cost per document price can be different for different quantities. This is known as price banding which can be applied to Custom Document options if required.

Custom Options MUST be added to the Binding document part which can be renamed to suit the product.

The Production box contains values for different types of printers. These are used to provide different media pricing when adding prices to products when printed from different machines.

| Skyline ProductManager                                      | r                                    |             |                             |            |                                          |                                     |                             |     |                                 |   |   |
|-------------------------------------------------------------|--------------------------------------|-------------|-----------------------------|------------|------------------------------------------|-------------------------------------|-----------------------------|-----|---------------------------------|---|---|
| File Print Room Options P                                   | roducts Address                      | Delivery    | Help                        |            |                                          |                                     |                             |     |                                 |   |   |
| Media Document Opti                                         | ions DeliveryOpti                    | oris        |                             |            |                                          |                                     |                             |     |                                 |   |   |
| Create and maintain a list o<br>products offered on a Skyle | if all the Document Op<br>ne Portal. | čions you h | ave available. The k        | st of Opti | ions shown here will be                  | e used w                            | hen creating job tickets    | for |                                 |   |   |
| Printed Sides                                               | Scaling                              |             | Images Per Side             | 1          | Binding                                  | 1                                   | Printer Type                | 1   | Production                      | / | ^ |
| None<br>Single Sided<br>Double Sided                        |                                      |             | 2                           |            | Nane<br>Wiro Bind<br>Conib Bind<br>Other |                                     | Black and White<br>Colour   |     | Digital<br>WideFormat<br>Offset |   |   |
| Laminating 🥖                                                | Folding                              |             |                             |            | Hole Punch                               |                                     |                             |     |                                 |   |   |
|                                                             | Booklet                              |             |                             |            | None                                     | der 4 Hol<br>der 3 Hol<br>der 2 Hol | ia<br>ia                    |     |                                 |   |   |
| Stapling<br>None<br>Single Staple                           |                                      |             | Custom Document<br>Options1 |            | Custom Document<br>Options2              |                                     | Custom Document<br>Options3 |     | Custom Document<br>Options4     |   | × |

#### To add new document options:

22

- 1. Click *P* above the document option you want to add a new option to.
- 2. A window opens where the details of the option are entered.

| 📥 Binding                               |                                                                                                |              |
|-----------------------------------------|------------------------------------------------------------------------------------------------|--------------|
| Please choos                            | se an option                                                                                   |              |
| None<br>Wiro Bind<br>Comb Bind<br>Other | 1                                                                                              | Remove       |
| Name                                    | Ring Binder                                                                                    | New          |
| Value                                   | Channel binding<br>Coil binding<br>Edge gluing<br>Hard cover<br>Stack of pages<br>Plastic comb | Add<br>Close |
|                                         | Fing<br>Sewn                                                                                   |              |
|                                         | -                                                                                              | 9            |

- 1. Enter a name for the document option.
- 2. Select a value from the drop down list. The value can only be used once.

(1) Only use a value ONCE. If it is used multiple times errors will happen.

- 3. Click **Add**. The selected value is added into your options.
- 3. When all the options have been added, click **Close** to return to the Document Options tab.

# **Delivery Options Tab**

Delivery Options provides the necessary options for creating delivery address forms and any priority options you may wish to offer to your customers.

| kyline Product                       |                            |                                        |             |                             |             |                             |          |                             |     |                                    | - | - P |
|--------------------------------------|----------------------------|----------------------------------------|-------------|-----------------------------|-------------|-----------------------------|----------|-----------------------------|-----|------------------------------------|---|-----|
| Print Room Op                        | itions P                   | roducts Address                        | Delivery    | Help                        |             |                             |          |                             |     |                                    |   |     |
| Media Doo                            | ument Opt                  | ions Delivery Opt                      | tions       |                             |             |                             |          |                             |     |                                    |   |     |
| Create and maint<br>products offered | tain a list o<br>on a Skyl | of all the Delivery Opt<br>ine Portal. | tions you h | ave available. The li       | st of Optio | ns shown here will be       | used whe | n creating job tickets f    | lar |                                    |   |     |
| Vame Prefix                          |                            | Street                                 |             | City                        |             | Region                      |          | Organization Name           |     | Priority                           |   |     |
| Ar<br>Ars<br>Mins                    |                            |                                        |             |                             |             |                             |          | ePrint<br>Xeros             |     | Normal<br>Next D ay<br>Urgent      |   |     |
| 4s                                   |                            |                                        |             |                             |             |                             |          |                             |     | See Notes                          |   |     |
| eivery Method                        |                            | Custom Delivery<br>Options1            |             | Custom Delivery<br>Options2 |             | Custom Delivery<br>Options3 |          | Custom Delivery<br>Options4 |     | See Notes Custom Delivety Option:5 |   |     |

## To add new delivery options:

- 1. Click 🖉 above the delivery option you want to amend.
- 2. A window opens where the details of the option are entered.

| DeliveryMethod                                                                                    |                                                                |
|---------------------------------------------------------------------------------------------------|----------------------------------------------------------------|
| Please choose an option                                                                           |                                                                |
| Phone when ready<br>E-mail when ready<br>I'll pick it up<br>Deliver to address shown<br>See notes | Remove<br>(1)<br>(1)<br>(1)<br>(1)<br>(1)<br>(1)<br>(1)<br>(1) |
| Name Send Text                                                                                    | New                                                            |
|                                                                                                   | 2 Add<br>Close                                                 |

- 1. Enter a name for the delivery option.
- 2. Click Add. The new name is added into your options.
- 3. When all the options have been added, click **Close** to return to the Delivery Options tab.

# **Managing Products**

24

When the print room options have been configured you can create new products. Your Skyline portal is preconfigured with a simple selection of products that can be used as they are or amended to suit your requirements. Once you have created a product additional fields that are available to be added to all products can be assigned to the product. For more information please refer to the section on <u>adding additional fields</u><sup>149</sup>

| Document<br>Document<br>Pages:     | ons Basket Address Shipping<br>t name: SkylineManual<br>896 | Account Confirm                               |                            |
|------------------------------------|-------------------------------------------------------------|-----------------------------------------------|----------------------------|
| No category                        | Basic Printing                                              | Multi Paged Documents                         | Specialised Printing       |
|                                    | Collated Sets<br>Multiple collated sets.                    |                                               | Proceed                    |
| V                                  | Simple<br>A4 A5 or A3 document printed i<br>boxed.          | n mono or colour on white paper. No covers or | finishing straight Proceed |
| $\langle\!\!\!\!\!\!\!\!\!\rangle$ | Portrait Staple<br>Portrait collated set with top lef       | t staple                                      | Proceed                    |

# **Creating a Product**

When the print room options have been configured you can create new products. When the <u>products are made</u> available<sup>1</sup><sup>32</sup> to specific portals, end users can place an order on the print room using the new product.

If you are producing a booklet the document option **Images Per Side** must always be included in the body/ pages document part though It can be hidden from the end user. The CostManager will correctly calculate the paper costs if the options Images per slide is used when creating products for Booklets.

| Paper           | A3 White 80 gsm      | ٠  | 0 |  |
|-----------------|----------------------|----|---|--|
| Mono/Colour     | Black and White      | •  | 0 |  |
| Printed Sides   | Two sided            | *  | 0 |  |
| Production      | Digital printer 1    | Ψ. |   |  |
| Images Per Side | Two Up               | Ψ  | • |  |
|                 |                      |    |   |  |
| Finishing       | Booklet With Staples | *  |   |  |

If you are using the pricing facility, the Body document part should always contain the following document options:

- **Media** The paper stock that is available for the product. This option should always be at the top of the list.
- Printed Sides Double sided or single sided printing.
- Printer Type The user should be able to select whether the printing is colour or black and white.

#### To create a new product:

1. Select **Products > New Product** from the menu bar.

| 📧 Skyline ProductManager                               | - 🗆 X                          |
|--------------------------------------------------------|--------------------------------|
| File Print Room Options Products Address Delivery Help |                                |
| Document options                                       |                                |
| Form Details Options  Product Image  Select Image  1   | Add at least one Document Part |
| Product Name<br>Description 0/500                      |                                |
| Minimum number of pages 0  Maximum number of pages 0   |                                |
| Front Cover    Binding   Pages    Notes                |                                |
| Reset Quantity                                         |                                |
|                                                        |                                |

1. You need to select an image to represent the product. Click **Select Image**. The product image window opens. Select an image from the list of available images.

| Product Images         |                      |
|------------------------|----------------------|
| Stack_of_paper.gif Add | 160 x 160 px Maximum |
|                        |                      |
|                        |                      |
|                        | Delete Select        |
|                        | Close                |

2. Enter a name for your new product and a brief description. The minimum and maximum number of pages can also be set to define the products displayed in the user selection in the main Skyline application.

26

- 3. (Optional) Leave blank so that any value can be entered when a user places an order.
- If you want to give a choice of how many copies can be ordered enter the required values separated by a comma. For example 1,10,25,50 would create a drop down box on the product containing just the values specified. See example below. If you wanted to enter a fixed quantity just enter a single number. The quantity required field will contain that number and the value cannot be changed when an order is being placed.

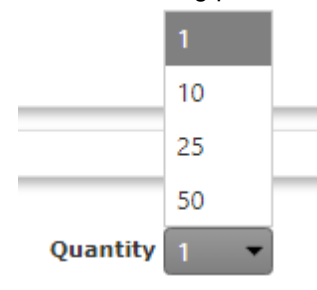

2. The components comprise of our main parts that can be selected as required along with a selectable 'Notes' field.

| [ | 🛃 Skyline ProductManager                                                                                          |                                     | - | × |
|---|----------------------------------------------------------------------------------------------------|-------------------------------------|---|---|
|   | File Print Room Options Products Address Deli                                                                     | very Help                           |   |   |
| Ľ | Document options                                                                                                  |                                     |   |   |
| - | Form Details Options Product Image Select Image                                                                   | Add at least one Document Part      |   |   |
|   | Product Name Description 0/500                                                                                    |                                     |   |   |
| - | Minimum number of pages 0 0<br>Maximum number of pages 0 0                                                        | Enter a caption X<br>Front Cover OK |   |   |
| : | Document Parts         Image: Cover         Image: Cover         Image: Cover         Preset Quantity         New |                                     |   |   |
| L |                                                                                                    |                                     |   | : |

- 1. In the example the document part Front Cover had been selected. Once a part has been selected it is shown in the main area of the screen.
- 2. The document part Pages is then selected. You are able to add a caption for the document part, as shown in the example.

28

3. The print room options<sup>1</sup><sup>18</sup> that have been setup can now be selected for the new product.

| Skyline ProductManager                                                                                                    |               |                      |   |         | - 🗆 🖂 |
|----------------------------------------------------------------------------------------------------|---------------|----------------------|---|---------|-------|
| File Print Room Options Products Address Deliver                                                                                                    | y Help        |                      |   |         |       |
| Document options                                                                                                    |               |                      |   |         |       |
| Form Details Options                                                                                                    |               | -                    |   |         |       |
| (manufacture and states and                                                                                                    | From Cove     |                      |   |         |       |
| Click and drag helds you want onto the job ticke                                                                                                    | Media         | A4 Ivory Card 120grm |   |         |       |
| 14                                                                                                    |               |                      |   |         |       |
|                                                                                                    | Laminating    |                      |   | 🥒 🗙 🦊 🕇 |       |
| Document Options                                                                                                    |               |                      |   |         |       |
| Media Antonio Antonio |               |                      |   |         |       |
| - Printed Sides                                                                                                    | Pages         |                      |   |         | i     |
| - Scaling                                                                                                    | / rages       |                      |   |         |       |
| - Images Per Side                                                                                                    | Media         | A4 White 80gcm       |   |         |       |
| - Printer Type                                                                                                    |               |                      |   |         |       |
| Production                                                                                                    | Printed Sides |                      | ۲ | 🖉 🗙 🕹 🕇 |       |
| - Foldion                                                                                                    |               |                      |   |         |       |
| - Stapling                                                                                                    |               |                      |   |         |       |
| - Hole Punch                                                                                                    | Rack Cove     |                      |   |         | - I   |
| - Custom Document Options1 -                                                                                                    | Back Cove     |                      |   |         |       |
| Additional Ciable                                                                                                    | Media         |                      |   | 🖉 🗙 🕹 🛧 |       |
| Tick how                                                                                                    |               |                      |   |         |       |
| Text box                                                                                                    | Lamnaong      |                      | ۲ | / X 🖡 🕇 |       |
| Multiline Textbox                                                                                                    |               |                      |   |         |       |
|                                                                                                    |               |                      |   |         |       |
|                                                                                                    |               |                      |   |         |       |
|                                                                                                    |               |                      |   |         |       |
|                                                                                                    |               |                      |   |         |       |
|                                                                                                    |               |                      |   |         |       |
|                                                                                                    |               |                      |   |         |       |
|                                                                                                    |               |                      |   |         |       |
|                                                                                                    |               |                      |   |         |       |
| New Save As Save                                                                                                    |               |                      |   |         |       |

- 1. Click the Options tab. Each of the document parts that have been selected are showing in the main area of the window.
- 2. A list of the document options is shown. Each of the document options can be offered to the end user when they select the product type. Drag a document option from the list to a document part.

Ulf the option Laminating is used it should only be added to the Front Cover, Back Cover or Body sections.

Custom Options **MUST** be added to the Binding document part which can be renamed to suit the product.

A window opens so that you can make specific choices regarding the option selected. For example, if you selected Media you would be able to change the caption and select the paper stock. Once you have made your selection click **Save**.

| 📕 Edit dropdown list                                                                                                    | $\mathbf{X}$ |
|----------------------------------------------------------------------------------------------------|--------------|
| Edit dropdown list Caption Media Available Options II x 17 White 120gsm I1 x 17 White 160gsm A3 White 160gsm A3 White 180gsm A4 White 120gsm A4 White 120gsm A4 White 120gsm A5 White 80gsm Business Cards Legal White 120gsm Legal White 180gsm |              |
| Letter White 120gsm<br>Letter White 160gsm<br>Allow Blank Selection Cancel Save                                                                                                    |              |

**Note**: If you have a section of options and Allow Blank Selection is selected there will be no option automatically selected when the end user views the product options. If you want there to be a default product selected highlight the product and click Set Default. The selected option will show in red to indicate it is the default product.

- 4. Each option selected is added to the document part. The option can be offered as a drop down selection or as an individual item which has conditions applied. The conditions can make the items mandatory or invisible to the user.
  - If there is no choice that the end user has to make, the option can be made invisible. To make an

| Front Co   |                      | o onown gr | Syou out. |  |
|------------|----------------------|------------|-----------|--|
| Media      | A4 Ivory Card 120gsm | T          |           |  |
| Laminating |                      |            | •         |  |
|            |                      |            |           |  |

- Use local to edit the option. For example, you might want to add another media choice to the option.
- Use 🔀 to delete the document option.

• Use I to amend the order that the document options will appear on the job ticket.

5. Click Save to save your new product.

# **Adding Images for Products**

Product images are portal specific and are stored in the portal GUID in \\wwwroot\images\Products. Any images in GIF, JPEG or PNG format can be uploaded as long as they are not larger than 160 x 160 pixels.

When a user places an order and a product image is shown as a stack of books it shows that the product has no image. You need to add the image to the product.

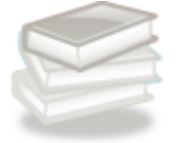

#### To upload a new image:

- 1. Open ProductManager.
- 2. From the Products drop down menu select New Product.
- 3. Click Select Image to open the Product Images window.
- 4. Click Add to open your Windows Explorer. Locate the product image that you want to add to the portal library.
- 5. Click **Open** to upload the image. The file size cannot exceed 160 x 160px. If you select a file that is too big a message will show.

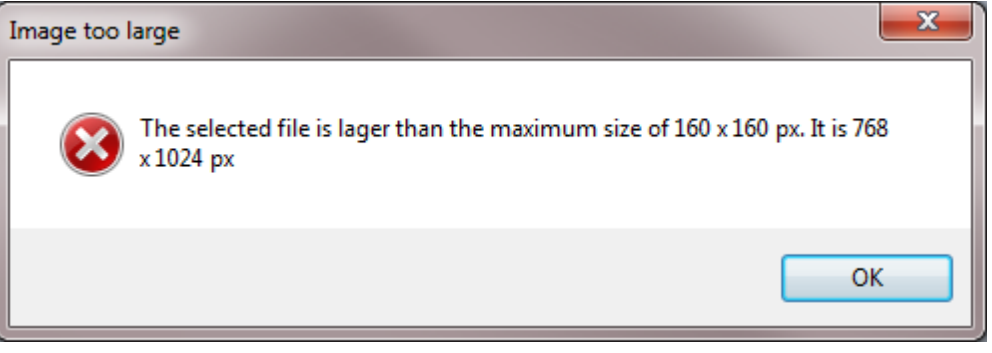

6. The image will be added to the available images.

32

# **Adding Products to a Portal**

When a new product has been created the product has to be added to a Skyline portal before it will be available for the user to order.

# 🛈 Note:

If products have not been added to the portal you will see an error message when you try place an order. If this happens please contact your administrator.

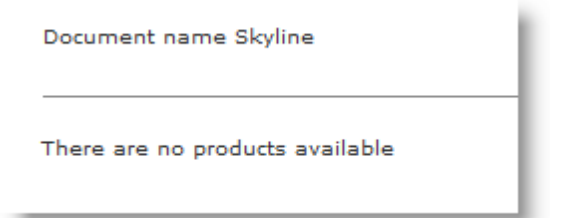

## To add a product to a Skyline portal:

- 1. Log in with Administrator rights and go to Admin.
- 2. In the Products section click Select Products.

3.

<u>Select Products</u> Manage and assign products for your portal

A window opens showing all the products that are available to your portal users.

| Available Products<br>100 Business Cards<br>A4 Blastic Comb Bound<br>Binding<br>Collated Sets<br>Ad Selected Product to | Portal 2                                         | 1                                                               | 4<br>Product Categories |
|----------------------------------------------------------------------------------------------------|--------------------------------------------------|-----------------------------------------------------------------|-------------------------|
|                                                                                                    | Collated Sets<br>Multiple collated sets.         |                                                                 | 3 Remove<br>Move Down   |
|                                                                                                    | Simple<br>A4 A5 or A3 document printed in mono o | r colour on white paper. No covers or finishing straight boxed. | 1 Move Up               |

- 1. Select the new product from the Available Products list.
- 2. Click Add Selected Product to Portal.
- 3. The new product will be added to the portal. Use the T Move Up or Move Down options to arrange the products in an order that you want presented to the end user.

| 4. | Click | Product Categories | ١. | to <u>assign products to c</u> | ategories <sup>[]33</sup> . |
|----|-------|--------------------|----|--------------------------------|-----------------------------|
|----|-------|--------------------|----|--------------------------------|-----------------------------|

# **Managing Products and Categories**

Products can be grouped together in categories. When an order is placed the user can view the available products in each category and select the required product. Products that are organized into categories are easier to use than a long list of all the available products. Products are assigned to one category, they can not appear in more than one category. If a product is not assigned to a category it will be listed on the web page under a tab named 'No category'.

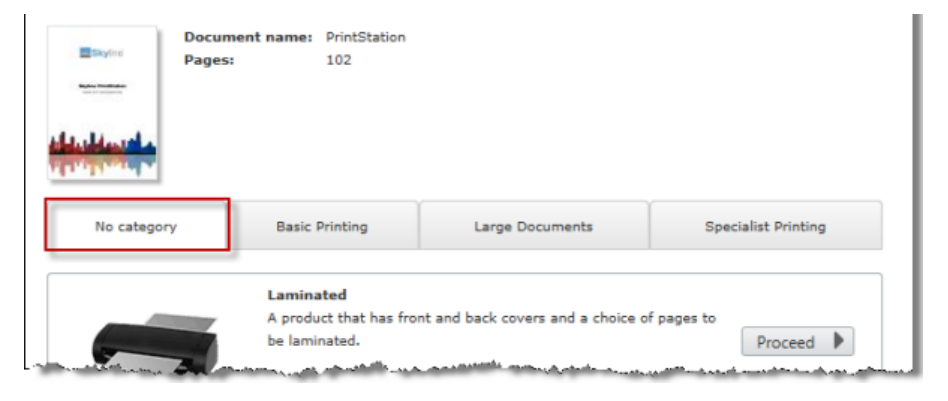

#### **To view Product Categories:**

- 1. Log in with Administrator rights and go to Admin.
- 2. In the Products section click Product Categories.

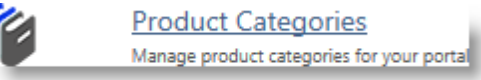

3. A window opens showing the product categories and products available to the portal. If you have just <u>added products to the portal</u><sup>32</sup> you will see the same window.

| Product Categories      |            | Products in this category |        |     | Products not in any category |
|-------------------------|------------|---------------------------|--------|-----|------------------------------|
| Basic Printing          |            | Collated Sets             |        |     |                              |
| Manuals                 |            | Portrait Staple           |        |     |                              |
| Specialized Printing    |            |                           |        |     |                              |
|                         |            |                           |        | +   |                              |
|                         |            |                           |        | +   |                              |
|                         | •          |                           |        | **  |                              |
|                         |            |                           |        | -44 |                              |
|                         |            |                           |        |     |                              |
|                         |            |                           |        |     |                              |
|                         |            |                           |        |     |                              |
| Basic Printing          | 8          |                           | 🖺 Save |     |                              |
| ab Settings             |            |                           |        |     |                              |
| Align Tabs 💿 Left 💿 Cer | ntre 🔘 Rig | pht 🖲 Justify             |        |     |                              |
| Basic Printing          |            | Manuals                   |        |     | Specialized Printing         |
|                         |            |                           |        | -   |                              |

#### To create a new Category:

34

1. Enter a new category name in the product category field at the bottom of the window.

|                 | 2       |                                           |
|-----------------|---------|-------------------------------------------|
| New Category    | × 🕂 🛍 🖺 |                                           |
| Select Products |         | al an an an an an an an an an an an an an |

#### To amend the category name:

- 1. Select the category.
- 2. Amend the category name in the product category field at the bottom of the window.
- 3. Click 🛅 to save your changes.

#### To remove a category:

- 1. Select the category.
- 2. Click to remove the category. All products assigned to the deleted category will be listed in the Products not in any category column. The products will need to be assigned to another category.

# To assign a product to a category:

- 1. Select a product category.
- 2. Select a product that has not been assigned to a category.
- 3. Click . The product will be moved into the selected category.

| roduct Categories   |   | Specialised Printing | Products not in any category | <u>2</u> |
|---------------------|---|----------------------|------------------------------|----------|
| asic Printing       | 6 | Document Finishing   | A4 Booklet                   |          |
| anuals              | 1 | Laminated            |                              |          |
| recialized Printing |   | Laminated Sheet      |                              |          |
|                     | - |                      |                              |          |
|                     |   |                      |                              |          |
|                     |   |                      | + 3                          |          |
|                     |   |                      |                              |          |
|                     |   |                      |                              |          |
|                     |   |                      | -                            |          |
|                     |   |                      | 44                           |          |
|                     |   |                      |                              |          |
|                     |   |                      |                              |          |
|                     |   |                      |                              |          |
|                     |   |                      |                              |          |
|                     |   |                      |                              |          |

You can select the layout of the tab settings. Depending on the number of categories that you have and the size of the names one tab setting may be preferred to another. To amend the tab settings simply select the required layout.

# Left Aligned Tabs

| Tab Settings   |                              |
|----------------|------------------------------|
| Align Tabs     | Left Centre Right Justify    |
| Basic Printing | Manuals Specialised Printing |
|                |                              |

## **Centre Aligned Tabs**

| Tab Settings |                   |                |         |                      |  |
|--------------|-------------------|----------------|---------|----------------------|--|
| Align Tabs   | 🖲 Left 🛛 🖲 Centre | © Right © Just | ify     |                      |  |
|              |                   | Basic Printing | Manuals | Specialised Printing |  |
|              |                   |                |         |                      |  |

# **Right Aligned Tabs**

| Tab Settings |        |        |         |           |                |         |                      |
|--------------|--------|--------|---------|-----------|----------------|---------|----------------------|
| Align Tabs   | © Left | Centre | 🖲 Right | © Justify |                |         |                      |
|              |        |        |         |           | Basic Printing | Manuals | Specialised Printing |
|              |        |        |         |           |                |         |                      |

# **Justified Tabs**

| Tab Settings   |          |        |         |         |                      |   |  |  |
|----------------|----------|--------|---------|---------|----------------------|---|--|--|
| Align Tabs     | © Left ⊚ | Centre | C Right | Justify |                      |   |  |  |
| Basic Printing |          |        |         | Manuals | Specialized Printing |   |  |  |
|                |          |        |         |         |                      | _ |  |  |
## **Amending Products**

Your Skyline portal is pre-configured with a simple selection of products that can be amended to suit your requirements. You may also need to update products that you have configured.

#### To amend an existing product:

- 1. Select **Products > Manage Products** from the menu bar.
- 2. The Manage Products window opens. Select the product that you want to amend and click **Open**.

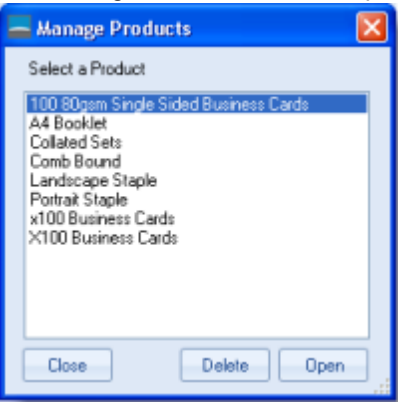

3. The form details for the selected product is shown. Make the amendments as required and click **Save** to update your amended product. See the example below.

| 🛃 Skyline ProductManager                                |               |                 |   |   | —       | $\times$ |
|---------------------------------------------------------|---------------|-----------------|---|---|---------|----------|
| File Print Room Options Products Address I              | Delivery Help |                 |   |   |         |          |
| Document options                                        |               |                 |   |   |         |          |
| Form Details Options                                    | Front Cover   |                 |   |   |         | ^        |
| Product Image                                           | Cover         | A3 Booklet Card | • | • |         |          |
| Select Image                                            | Printed Sides |                 | • | • |         |          |
|                                                         | Printer Type  | Colour          | • | • |         |          |
| Product Name                                            | Production    | Digital         | Ŧ |   | ✓ X ↓ ↑ |          |
| Description 40/500<br>Comb bound document with optional | Laminating    | Not Laminated   | • | • |         |          |
| covers                                                  | Document      |                 |   |   |         | =        |
|                                                         | Paper         | A4 80gsm White  | • | • |         |          |
| Minimum number of pages 0<br>Maximum number of pages 0  | Printed Sides | Double Sided    | • | • |         |          |
| Document Parts                                          | Printer Type  | Black and White | • | • |         |          |
| Front Cover 🛛 🚺 Binding                                 | Production    | Digital         | Ŧ | • |         |          |
| Back Cover                                              | Back Cover    |                 |   |   |         | _        |
| Preset Quantity                                         | Cover         | A3 Booklet Card | • | • |         |          |
|                                                         | Printed Sides | Double Sided    | • |   |         | <b>*</b> |
| New Save As Save                                        |               |                 |   |   |         |          |

For more information on amending the document options see <u>Creating a Product</u><sup>125</sup> where the document options are explained.

# **Creating New Products From an Existing Product**

You can create a new product based on a product that you have already created. This can save time if there are only slightly different choices available between two products.

#### To create a new product from an existing product:

- 1. From the **Products** drop down menu select **Manage Products** then select the product that you want to base your new product on.
- 2. Your selected product is opened.

#### 3. Click Save As.

| 🛃 Skyline ProductManager                                   |               |                 |   |   | - 🗆          | ×   |
|------------------------------------------------------------|---------------|-----------------|---|---|--------------|-----|
| File Print Room Options Products Address                   | Delivery Help |                 |   |   |              |     |
| Document options                                           |               |                 |   |   |              |     |
| Form Details Options                                       | Front Cover   |                 |   |   |              | ^   |
| Product Image                                              | Cover         | A3 Booklet Card | • | • | ✓ X ↓ ↑      |     |
| Select Image                                               | Printed Sides |                 | • | 0 | ✓ X ↓ ↑      |     |
|                                                            | Printer Type  | Colour          | • | 0 | ✓ X ↓ ↑      | e.  |
| Product Name<br>Comb Bound                                 | Production    | Digital         | ٣ |   |              |     |
| Description 40/500 Comb bound document with optional       | Laminating    | Not Laminated   | • | • | ✓ X ↓ ↑      |     |
|                                                            | Document      |                 |   |   |              | =   |
|                                                            | Paper         | A4 80gsm White  | - | • |              |     |
| Minimum number of pages 0 C<br>Maximum number of pages 0 C | Printed Sides | Double Sided    | - | • |              |     |
| Document Parts                                             | Printer Type  | Black and White | • | • | <b>× + +</b> |     |
| Front Cover 💽 🐋 Binding                                    | Production    | Digital         | ٣ | • |              |     |
| Back Cover                                                 | Back Cover    |                 |   |   |              | =   |
| Preset Quantity                                            | Cover         | A3 Booklet Card | • | • |              |     |
|                                                            | Printed Sides | Double Sided    | • |   |              | > ~ |
| New Save As Save                                           |               |                 |   |   |              |     |

4. The Save As Window opens. Enter a new product name and description then click Save.

| 🔡 Save As       | - 🗆 X                                |
|-----------------|--------------------------------------|
| New Name        | New Product                          |
| New Description | Brief description of the new product |
|                 | Cancel Save                          |

5. A copy of the original product will be saved with a new name. Make any changes in the product as required and then click Save.

# **Deleting Products**

Media types and printing options may change. There may be some products that have been created are no longer available and the product needs to be deleted. It could be that you only want to remove the product option from a specific portal but users of a different portal will still have the product option. In this case you would want to delete the product from a portal.

#### To remove a product completely:

- 1. Select **Products > Manage Products** from the menu bar.
- 2. The Manage Products window opens. Select the product you want to delete and click **Delete**.

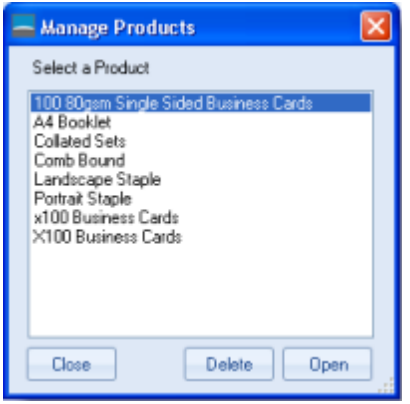

3. You will receive a warning if the product is assigned to a portal. Click **Yes** to complete deleting the product from the whole system.

| 2 | This product is assigned to a portal are you sure you want to remove it from the system? |
|---|------------------------------------------------------------------------------------------|
|   | Yes No Cancel                                                                            |

## Skyline ProductManager

### To remove a product from a Skyline portal:

1. Log in with Administrator rights and go to **Admin**.

Select Products

- 2. In the Products section click Select Products.

Manage and assign products for your portal

3. A window opens showing all the products that are available to your portal users.

| Available Products »  |                                            |                               |
|-----------------------|--------------------------------------------|-------------------------------|
| A4 Booklet            | ^ <u>1</u>                                 |                               |
| A4 Plastic Comb Bound |                                            |                               |
| Collated Sets         |                                            |                               |
| Laminated             |                                            |                               |
| Portrait Staple       | ·                                          |                               |
|                       |                                            | _                             |
| Add Selected Product  | to Portal 🏲                                | [2]                           |
|                       |                                            |                               |
| (                     |                                            |                               |
|                       | Collated Sets                              |                               |
|                       |                                            |                               |
|                       | Multiple collated sets.                    | 🗙 Remove                      |
|                       |                                            |                               |
|                       |                                            | <ul> <li>Move Down</li> </ul> |
| -                     |                                            |                               |
| ~                     | Portrait Staple                            |                               |
|                       | Portrait collated set with top left staple | 1 Move Up                     |
|                       |                                            |                               |
|                       |                                            | V                             |

- 1. Select the product from the Available Products list.
- 2. Click Remove associated with the product to remove it from the portal. The product will be available on any other portals that it has been assigned to.

40

# **Adding Product Notes**

You can create a free text area that customers can enter information regarding their order. It is important that the notes section is added to the bottom of the product

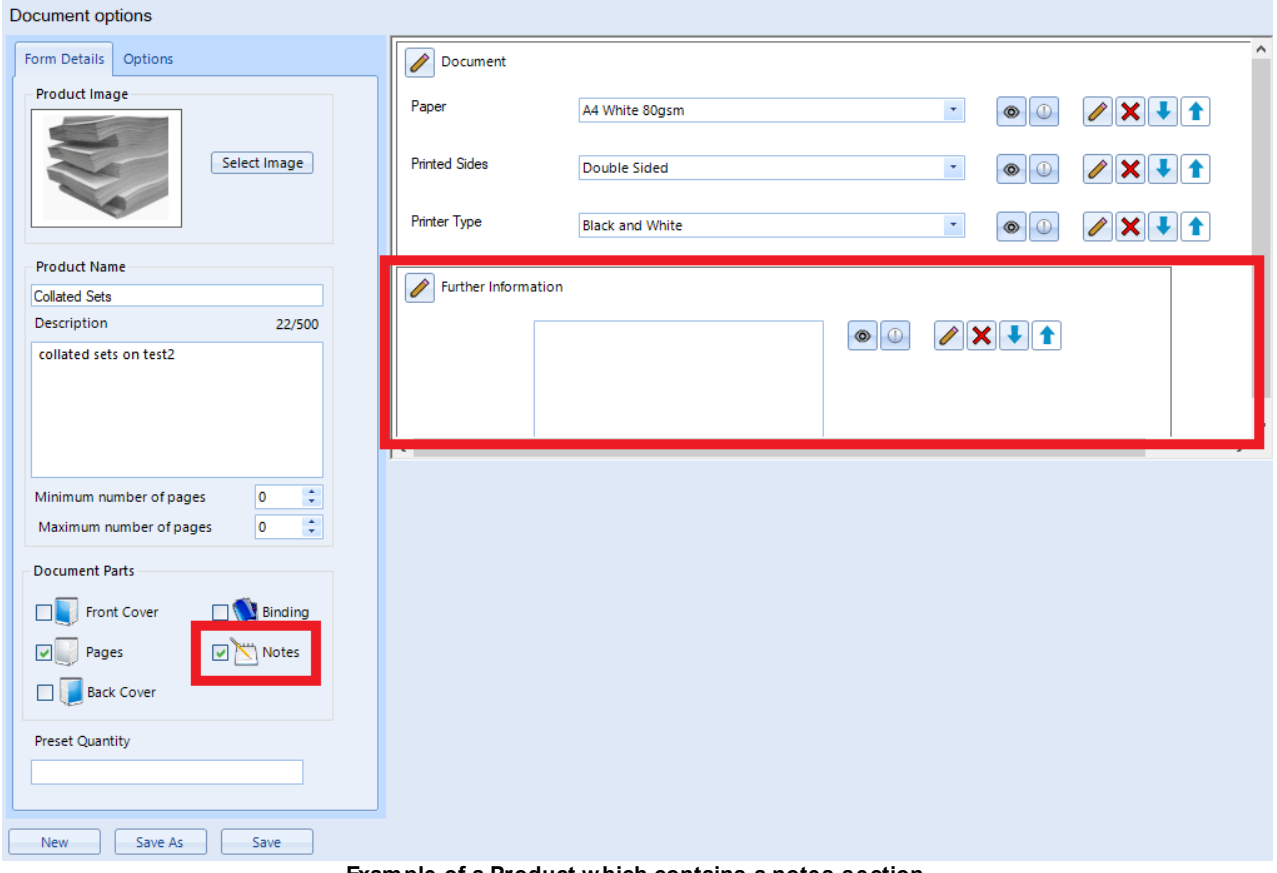

Example of a Product which contains a notes section

42 Skyline ProductManager

When notes are added to a product they allow the customer to add information or requests regarding the order that they are placing. The notes will appear on the original job ticket.

| Print Job Ticket<br>Collated Sets | Document                   |                              |
|-----------------------------------|----------------------------|------------------------------|
|                                   | Paper                      | A4 White 80gsm               |
|                                   | Printed Sides              | Double Sided                 |
|                                   | Printer Type               | Black and White              |
| Document Name: CostManager        |                            |                              |
| Order Number: 0000122             | Further Information        |                              |
| Created: 05/08/2024 09:08 AM      |                            |                              |
|                                   |                            | Please produce 1 copy for    |
| Owner: Anne Webb                  |                            | my approval before the       |
| Pages: 30                         |                            | comprete of der 15 produced. |
| Quantity: 200                     |                            |                              |
| Status: Order Placed              |                            |                              |
| Account Code: IT2                 |                            |                              |
| Account Name: IT Brochures        |                            |                              |
| Account Description: Test Account |                            |                              |
| Price Estimate: 330.00            | First Name                 | Anne                         |
| Original Price: 330.00            | Family Name                | Webb                         |
| Skylind                           | Street                     | Long Street                  |
| Example showing th                | e product notes on the ori | ginal job ticket             |

If you use the Approval feature the product notes are shown on the Notes tab.

| Overview Details Customer Details History Notes Additional Fields                                                                   |
|----------------------------------------------------------------------------------------------------|
| User Notes         Please produce 1 copy for my approval before the complete order is produced.    Your Notes (Not visible to user) |

Example showing the product notes on the Notes tab when viewing the order for approval

| Overview Details | Delivery History Job Ticket | Approval Additional Fields |                                                                 |
|------------------|-----------------------------|----------------------------|-----------------------------------------------------------------|
| Pages Copies     | Priority                    | Date Submitted Date Re     | Required User Notes CTRL Enter to insert a new line             |
| 30 🗘 200 🚖       | Normal 🔻                    | 05 August 2024 👻           | Please produce 1 copy for my approval before the complete order |
|                  | Paper                       | Printed Sides Printer      | r Type Laminated is produced.                                   |
| Document         | A4 White 80gsm 👻            | Double Sided 💌 Black a     | and White 💌 🗖                                                   |
| Front Cover      | <b>•</b>                    | <b>•</b>                   |                                                                 |
| Back Cover       | <b></b>                     | <b></b>                    |                                                                 |
| Binding          | Stapling                    | Hole Punching              | Folding                                                         |
| -                | r 🖉 🗸                       | <b>•</b>                   | ▼ 330.0000 Calculate Price                                      |

Once the order is passed to the PrintStation the notes can be seen on the Overview tab.

Example showing the product notes on the PrintStation

The notes will also show when a manager views the order using Live Orders.

| Overview Details Customer Details History Printing Notes                                | Anne Webb                   | 0000122 | Order Placed |
|-----------------------------------------------------------------------------------------|-----------------------------|---------|--------------|
| User Notes Please produce 1 copy for my approval before the complete order is produced. | Notes (Not visible to user) |         |              |

Example showing the product notes on the Details tab of Live Orders

If you print a standard job ticket the notes will appear at the bottom of the printout. The location of the notes may differ if you are using any customized job tickets.

| ЈОВ ТІСК                                                            | ET                                |                  |                      |          | <b>Sky</b> lir                         | Р |
|---------------------------------------------------------------------|-----------------------------------|------------------|----------------------|----------|----------------------------------------|---|
| Caistomer                                                           | Angus McDonaid                    | oPrint           |                      | Order No | 0002265                                |   |
| Contact Name A                                                      | ngus                              | Price Extinuate  | 6,138.00             |          | Belivery Address                       |   |
| feal a                                                              | nnette.webber@eprint.net          | Order Date       | 24 April 2018 11:21  |          | Long Street                            |   |
| Phone 4                                                             | 567 123 49876                     | Bue Date         |                      |          | Any City                               |   |
| Account No                                                          |                                   | Shipping Hathod  |                      |          | The World                              |   |
| Document 5                                                          | Skyline CostManager               |                  |                      | Priority | Not urgent                             |   |
| Pages per docu<br>No of copies<br>Product Type                      | ament 558<br>200<br>Collated Sets |                  |                      | _        | . Karibili                             |   |
| Printer Type                                                        | Black and White                   |                  |                      |          | Skyine                                 |   |
| Stock                                                               | Ad White BOost                    |                  |                      |          |                                        |   |
| Printed Side                                                        | s Double Sided                    |                  |                      |          |                                        |   |
| Front Cover<br>Printed Side<br>Printer Type<br>Stock<br>Laminated ( | s<br>Y/N) Falas                   |                  |                      | Styl     | ira Administration Manual<br>Tana anna |   |
| Back Cover<br>Printed Side<br>Printer Type<br>Stock<br>Laminated (1 | s<br>Y/N) Falso                   |                  |                      |          |                                        |   |
| Philippine -                                                        |                                   |                  |                      |          |                                        |   |
| Folding                                                             |                                   |                  |                      |          |                                        |   |
| Hole Punch                                                          | ing                               |                  |                      |          |                                        |   |
| Stapling                                                            |                                   |                  |                      |          |                                        |   |
| Binding Typ                                                         | ×6                                |                  |                      |          |                                        |   |
| NOTES<br>Please produc                                              | e 1 copy for my approval bet      | ore the complete | e order is produced. |          |                                        |   |
|                                                                     |                                   |                  |                      |          |                                        |   |
| e printed - 24/0                                                    | 4/2018 11:52:28                   |                  |                      |          |                                        |   |

Example showing the product notes on the Standard Job Ticket.

## A4 Booklet Example

The example is for an A4 booklet. The printing is onto A3 paper which is folded and stapled to produce the booklet. The customer has the option of a different cover, but obviously the front and back cover will be the same media.

Points to remember:

- The document option Images Per Side must always be included in the body/pages document part though It can be hidden from the end user.
- The Body document part should always contain the document options Media, Printed Sides, Printer Type and Production.
- The option Media should always be at the top of the list.
- The option Production is usually hidden as the user is not required to select the type of printer to be used.

| Pages             |                      |   |  |
|-------------------|----------------------|---|--|
| Paper             | A3 White 80gsm       | • |  |
| Mono/Color        | Black and White      | 0 |  |
| Printed Sides     | Double Sided         | 0 |  |
| Images Per Side   | 2                    |   |  |
| Production        | Digital 💌            |   |  |
| Details           |                      |   |  |
| Folding           | Booklet With Staples | 0 |  |
|                   |                      |   |  |
|                   |                      |   |  |
| Front and Back Co | ver                  |   |  |
| Media             | A3 Booklet Card      | 0 |  |
| Mono/COlour       | Black and White      | • |  |
| Printed Sides     | Not Printed 💌        | 0 |  |
| Images Per Side   | 2                    |   |  |

Skyline ProductManager

46

If you are using CostManager with the costs entered as shown below, the cost for a 40 page booklet printed double sided with a printed single sided cover would be 3:50 per copy. It has also been assumed that there are no costs per document applied for creating the booklet. If an additional handling charge is required the binding cost per document for a booklet with staples could be added.

| Media Name      | Colour printing per page |          | Monochrome printing per page |              | Media cost Laminating |            |   |
|-----------------|--------------------------|----------|------------------------------|--------------|-----------------------|------------|---|
|                 | Double sided   Sing      | le sided | Double sided                 | Single sided | (Optional)            | (Optional) |   |
| A3 Booklet Card | 0.0600                   | 0.0600   | 0.0600                       | 0.0600       | 2.0000                | 0.0000     | 1 |
| A3 White 80gsm  | 0.3000                   | 0.3000   | 0.0600                       | 0.0600       | 0.0300                | 0.0000     | 1 |

The front and back cover cost is 2.06

A3 Booklet Card, printed single sided in colour.

Media cost is calculated by: 1 sheet of A3 booklet card is required at a cost of 2.00 per sheet 1 x 2.00 = 2.00 Printing cost is calculated by: 2 divided by 2 as images per side is 2 = 1 Printed single sided 1 x 0.06 = 0.06

The pages cost is 1.44

There are 38 pages printed double sided in black & white on A3 white paper 80gsm

Media cost is calculated by: 38 divided by 2 as images per side is 2 = 19. 19 divided by 2 being printed double sided = 9.5 Therefore 10 pages of A3 white paper 80gsm required at a cost of 0.03 per sheet. 10 x 0.03 = 0.30

Printing cost is calculated by: 38 divided by 2 as images per side is 2 = 19. Printed double sided Therefore 19 sides are being printed  $19 \ge 0.06 = 1.14$ 

# A4 Comb Bound Example

In the example the user has the option of the front and back pages of the document to be produced on a different media. The cover pages can also be laminated if required.

Points to remember:

- The Body document part should always contain the document options Media, Printed Sides, Printer Type and Production. The wording can be changed for the end user e.g media shown as Paper.
- The option Media should always be at the top of the list.
- The option Production is usually hidden as the user is not required to select the type of printer to be used.

| Body          |                      |   |   |  |
|---------------|----------------------|---|---|--|
| Media         | A4 White 80gsm       | • | • |  |
| Printed Sides | Double Sided         | • | • |  |
| Mono/Colour   | Black and White      | • | • |  |
| Production    | Digital              | Y |   |  |
| Binding       |                      |   |   |  |
| Binding       |                      |   |   |  |
| binding       | Plastic Comb Bound   | • |   |  |
|               |                      |   |   |  |
|               |                      |   |   |  |
| Cover         |                      |   |   |  |
| Media         | A4 White Card 160gsm | • | 0 |  |
| Printed Sides | One Sided            | • | • |  |
| Mono/Colour   | Black and White      | - | 0 |  |
| Laminating    | Laminated            | • | • |  |
|               |                      |   |   |  |
| Back Cover    |                      |   |   |  |
| Media         | A4 White Card 160gsm | • | 0 |  |
| Printed Sides | One Sided            | • | • |  |
| Mono/Colour   | Black and White      | • | 0 |  |
| Laminating    | Laminated            | • | • |  |
| L             |                      |   |   |  |

If you are using CostManager with the costs entered as shown below, the cost for a 40 page comb bound document printed double sided with a laminated printed single sided front cover & a unprinted back cover would be 4.92 per copy.

| Media Name           | Colour printing   | per page   | Monochrome pri | nting per page | Media cost | Laminating |   |
|----------------------|-------------------|------------|----------------|----------------|------------|------------|---|
|                      | Double sided   Si | ngle sided | Double sided   | Single sided   | (Optional) | (Optional) |   |
| A3 Booklet Card      | 0.2000            | 0.2000     | 0.0300         | 0.0300         | 0.1000     | 0.2500     | 1 |
| A3 White 80gsm       | 0.0500            | 0.0500     | 0.0300         | 0.0300         | 0.0500     | 0.2500     | 1 |
| A4 Green Card 160gsm | 0.0000            | 0.0000     | 0.0000         | 0.0000         | 0.5000     | 0.2500     | 1 |

Front cover cost is 0.55

48

A4 white card 160gsm, colour printed single sided & laminated

Media cost is 1 x 0.10 Printing cost is 1 x 0.20 Laminating cost is 1 x 0.25

Body cost is 2.17

A4 white 80gsm paper, mono printed double sided.

Media cost is 39 divided by 2 as being printed double sided = 19.5 therefore  $20 \times 0.05 = 1.00$ Printing cost is  $39 \times 0.03 = 1.17$ 

Back cover cost is 0.5 A4 green card 160gsm, not printed and not laminated

Media cost is 1 x 0.5

| Price Type Cost Per Page  | Cost Per Document Cost Per Order |        |
|---------------------------|----------------------------------|--------|
|                           | Binding                          | Price  |
| Binding     Stapling      | None                             | 0.0000 |
| Hole punching     Folding | Hard Cover                       | 0.0000 |
| Scaling                   | Plastic Comb Bound               | 1.7000 |

Binding cost per document is 1.70

# **Using Additional Fields**

If you require more information from your users when they place an order there is a licensed feature which enables additional fields to be added to a product. Once a product has been created additional fields can be added to enable the user to specify further details of their order. The additional fields are shown on the original job ticket and on a tab within the PrintStation. They can also be included in custom job tickets.

If you are using Global products on multiple portals the additional fields assigned to the global product are specific to a portal.

The fields types are either text, numerical, check, drop down boxes or a calendar picker and can be made mandatory with options added for drop down lists. Customer entries in the additional fields are limited to 1024 characters.

The additional fields types are <u>defined</u><sup>D51</sup> and then <u>added</u><sup>D59</sup> to a product in the Skyline Website and will appear below the selected product when an order is being placed. The fields can be added to one or more products. Additional pricing can be applied to a product when the <u>check</u><sup>D55</sup> or <u>drop down</u><sup>D56</sup> fields are added, if required.

🚺 Note:

Changes should not be made to live orders if you are using pricing on Additional fields.

| Document Type Product Option                                                                                                    | <b>ns</b> Basket Address Shipping                     | Account Confirm |
|----------------------------------------------------------------------------------------------------|-------------------------------------------------------|-----------------|
| Between the second second seco | name: Manual (602)<br>02<br>:olour: 556<br>e pages 46 |                 |
|                                                                                                    | Body                                                  |                 |
|                                                                                                    | Printed Sides                                         | A4 White 80gsm  |
| Simple Printing<br>Single or double sided                                                                                                    | Printer Type                                          | Black and White |
| options.                                                                                                    |                                                       |                 |
|                                                                                                    | Additional Fields                                     |                 |
|                                                                                                    | Text Field                                            |                 |
|                                                                                                    | Numeric Field                                         |                 |
|                                                                                                    | Tick Box                                              |                 |
|                                                                                                    | Drop Down Choice                                      |                 |
|                                                                                                    | Lots of Notes                                         |                 |
|                                                                                                    |                                                       |                 |
|                                                                                                    |                                                       |                 |
|                                                                                                    |                                                       |                 |
| Return to Library                                                                                                    | ve Job Ticket                                         | Quantity Next 🕨 |

An example of a product with 5 different additional fields added.

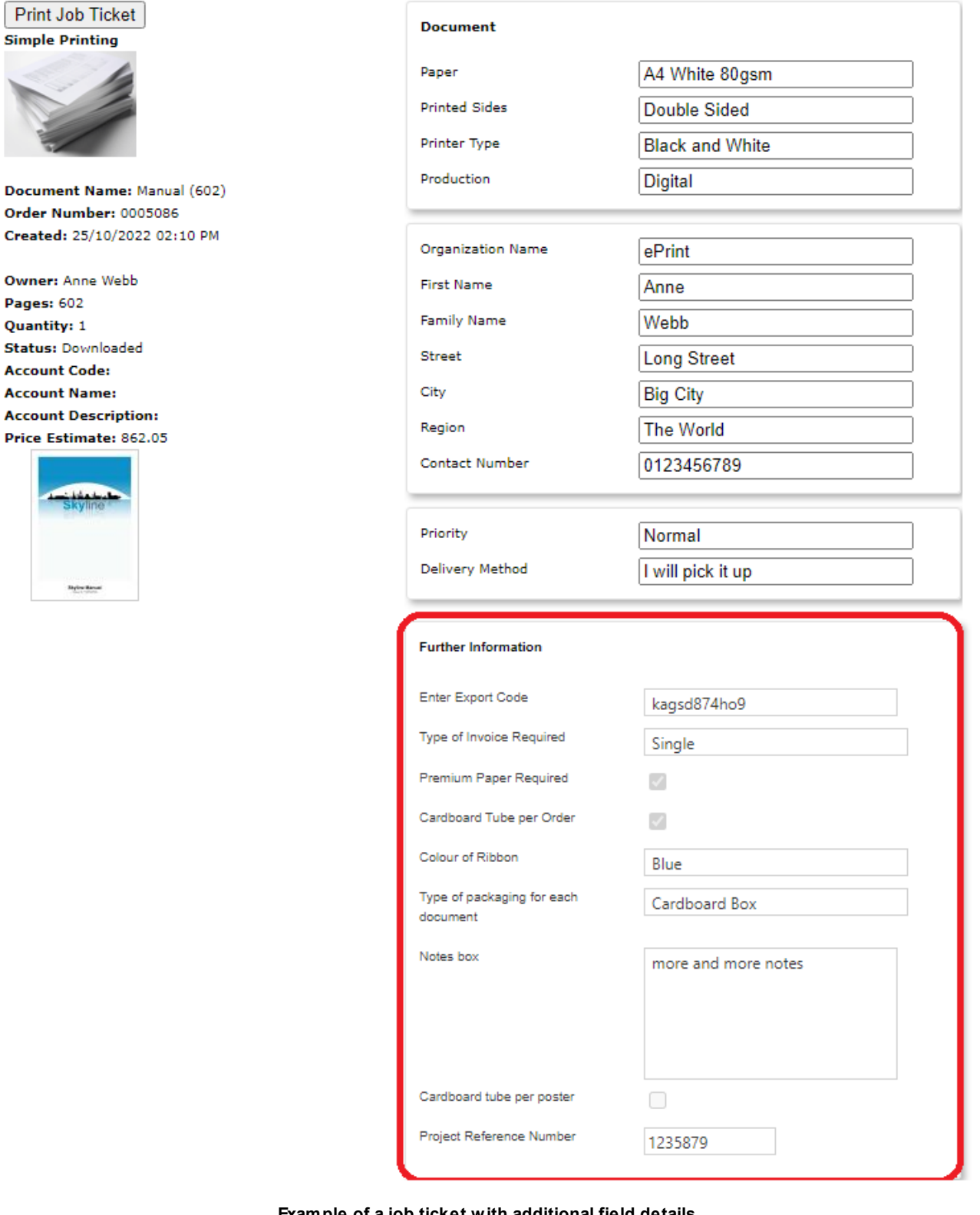

Example of a job ticket with additional field details

# **Defining Additional Field Types**

You can define the field type for each field as required. There are 5 types of fields available -  $\underline{\text{Textbox}}^{D_{52}}$ , <u>Multiline Textbox</u> $D_{53}$ , <u>Numeric Field</u> $D_{54}$ , <u>Checkbox</u> $D_{55}$ , <u>Dropdown List</u> $D_{56}$  and <u>Date Picker</u> $D_{58}$ . All fields can be assigned the same field type or any combination of types to suit your requirements.

It is recommended that you give the fields a name which describes the type of field you are creating. The fields are listed when you  $\underline{assign}^{\square_{59}}$  a field to a product and that is where you would add a more descriptive name for the field which will appear on the product. The maximum length of the field name is 50 characters.

Each field can be used in different products.

### To Define the Additional Field Types:

- 1. Log in with Administrator rights and go to Admin.
- 2. In the Products section click Additional Fields.

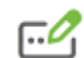

Define Addtional Field Types Define addtional field types for your Job Tickets

3. The Additional Fields window opens.

| II Additional Fields                          | -            | TextBox           |                                                                                |
|-----------------------------------------------|--------------|-------------------|--------------------------------------------------------------------------------|
| To edit an existing Additional Field, click o | on the field |                   |                                                                                |
|                                               |              | Multiline TextBox |                                                                                |
| A1 Poster                                     | <u>^</u>     | Numeric Field     |                                                                                |
| Cardboard Tube                                |              |                   |                                                                                |
| Checkbox if not urgent                        |              | CheckBox          | Contine on Additional Fields                                                   |
| Checkbox if VERY urgent                       |              |                   | Setting up Additional Fields                                                   |
| Commercial Items only                         |              | 🖹 DropDown List   | You can get help with setting up the Addtional Field in the online user manual |
| Commercial Sample                             |              | Matthews and the  | Online Manual                                                                  |
| Confidential Document                         |              | Date Picker       |                                                                                |
| Cost Code (Office Use only)                   |              |                   |                                                                                |
| Customer Name                                 |              |                   |                                                                                |
| Date of Publication                           |              |                   |                                                                                |
| Department                                    |              |                   |                                                                                |
| Documents                                     |              |                   |                                                                                |
| Enter Export Code                             |              |                   |                                                                                |
| -1                                            |              |                   |                                                                                |

Example of the Define Additional Field Types window with 37 fields that have been defined.

### **Defining a Text Field**

### To define a Text Field:

- 1. Select the field type **Textbox**.
- 2. The additional fields are displayed. Enter a Field name and any other field requirements then click **Add Field**.

| New TextBox               |                            |  |  |  |
|---------------------------|----------------------------|--|--|--|
| Field Name                | Field Name Required        |  |  |  |
| Empty Text                | Text if the field is empty |  |  |  |
| Default Text              |                            |  |  |  |
| Make this field mandatory |                            |  |  |  |
| Mandatory Message         | Mandatory message to users |  |  |  |
| Add Field                 |                            |  |  |  |

- Field Name Enter the name you want to use to identify the field.
- Empty Text Enter text to be displayed when the field is empty
- Default Text Text to be automatically entered but can be changed by the user.
- Make this field mandatory Some text must be entered before the order can be placed
- Mandatory Message Message to be displayed if the field is not completed.

| All Additional Fields                                                  | ▼ TextBox         | TextBox              |                                                    |
|------------------------------------------------------------------------|-------------------|----------------------|----------------------------------------------------|
| To edit an existing Additional Field, click on the field<br>name below | Multiline TextBox | Field Name           | Name of Customer                                   |
| Cost Code (Office Use only)                                            | Numeric Field     | Empty Text           | Text if the field is empty                         |
| Customer Name                                                          |                   | Default Text         |                                                    |
| Customer Reference Number<br>Date of Publication<br>-                  | CheckBox          | Make this field n    | nandatory                                          |
| Department                                                             |                   | manuatory message    | Message to users if field is empty                 |
| Documents                                                              | Date Picker       |                      |                                                    |
| Enter Export Code<br>Enter Further Information                         |                   | Save Delete          |                                                    |
| Flower                                                                 |                   |                      |                                                    |
| Further Information                                                    |                   |                      |                                                    |
| Gift                                                                   |                   |                      |                                                    |
| Name Changed                                                           |                   | Assigned to product  | No Assigned Product                                |
| Name of Customer                                                       |                   |                      |                                                    |
| New Employees Name                                                     |                   |                      |                                                    |
| numbers                                                                | _                 | Setting up Add       | litional Fields                                    |
|                                                                        | · .               | You can get help wit | th setting up the Addtional Field in the online us |
|                                                                        |                   | Online Manual        |                                                    |

### **Defining a Multi Lined Field**

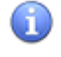

A user can enter up to 1024 characters in a multi-lined text box

## To define a Multi Lined Text Field:

- 1. Select the field type **MultiLine Textbox**.
- 2. The additional fields are displayed. Enter a Field name and any other field requirements then click **Add Field**.

| New Multiline TextBox                        |                            |  |  |  |
|----------------------------------------------|----------------------------|--|--|--|
| Field Name                                   | Field Name Required        |  |  |  |
| Empty Text                                   | Text if the field is empty |  |  |  |
| Default Text                                 |                            |  |  |  |
| Make this field mandatory                    |                            |  |  |  |
| Mandatory Message Mandatory message to users |                            |  |  |  |
| Add Field                                    |                            |  |  |  |

- Empty Text Enter text to be displayed when the field is empty
- Default Text Text to be automatically entered but can be changed by the user.
- Make this field mandatory Some text must be entered before the order can be placed
- Mandatory Message Message to be displayed if the field is not completed.

| All Additional Fields                                                  | TextBox           | Multiline TextBox                                                           |
|------------------------------------------------------------------------|-------------------|-----------------------------------------------------------------------------|
| To edit an existing Additional Field, click on the field<br>name below | Multiline TextBox | Field Name Enter Further Information                                        |
| Cost Code (Office Use only)                                            | Numeric Field     | Empty Text Text if the field is empty                                       |
| Customer Name                                                          |                   | Default Text                                                                |
| Customer Reference Number                                              | CheckBox          |                                                                             |
| Date of Publication                                                    |                   | └─ Make this field mandatory                                                |
| Department                                                             | ë DropDown List   | Mandatory Message Message to users if field is empty                        |
| Documents                                                              | 100               |                                                                             |
| Enter Export Code                                                      | Date Picker       | Cause Dalate                                                                |
| Enter Further Information                                              |                   | Save Delete                                                                 |
| Flower                                                                 |                   |                                                                             |
| Further Information                                                    |                   |                                                                             |
| Gift                                                                   |                   |                                                                             |
| Name Changed                                                           |                   | Assigned to product: No Assigned Product                                    |
| Name of Customer                                                       |                   |                                                                             |
| New Employees Name                                                     |                   |                                                                             |
| numbers _                                                              |                   | Setting up Additional Fields                                                |
| · · · · ·                                                              |                   | You can get help with setting up the Addtional Field in the online user man |
|                                                                        |                   | Online Manual                                                               |

### **Defining a Numeric Field**

### To define a Numeric Field:

- 1. Select the field type **Numeric Field**.
- 2. Enter a Field name and any other field requirements then click Add Field.

| New Numeric Field         |                            |  |  |  |
|---------------------------|----------------------------|--|--|--|
| Field Name                | Field Name Required        |  |  |  |
| Minimum Value             |                            |  |  |  |
| Maximum Value             |                            |  |  |  |
| Make this field mandatory |                            |  |  |  |
| Mandatory Message         | Mandatory message to users |  |  |  |
|                           |                            |  |  |  |
| Add Field                 |                            |  |  |  |

- Minimum Value The minimum value that can be entered. This field can be left blank.
- Maximum Value The maximum value that can be entered. This field can be left blank.
- Make this field mandatory Some information must be entered before the order can be placed
- Mandatory Message Message to be displayed if the field is not completed.

| II Additional Fields                                                   | TextBox           | Numeric Field                                                         |
|------------------------------------------------------------------------|-------------------|-----------------------------------------------------------------------|
| To edit an existing Additional Field, click on the field<br>name below | Multiline TextBox | Field Name Customer Reference Number                                  |
| Cost Code (Office Use only)                                            | Numeric Field     | Minimum Value                                                         |
| Customer Name                                                          | CharleBay         | Maximum Value                                                         |
| Date of Publication                                                    |                   | Make this field mandatory                                             |
| Department                                                             | DropDown List     | Mandatory Message Message to users if field is empty                  |
| Documents                                                              | Date Picker       |                                                                       |
| Enter Export Code                                                      |                   | Save Delete                                                           |
| Enter Further Information                                              |                   |                                                                       |
| Flower                                                                 |                   |                                                                       |
| Further Information                                                    |                   |                                                                       |
| Gift                                                                   |                   |                                                                       |
| Name Changed                                                           |                   | Assigned to product: No Assigned Product                              |
| Name of Customer                                                       |                   |                                                                       |
| New Employees Name                                                     |                   |                                                                       |
| numbers _                                                              |                   | Setting up Additional Fields                                          |
|                                                                        |                   | You can get help with setting up the Addtional Field in the online us |
|                                                                        |                   | Online Manual                                                         |

### Defining a Checkbox Field

#### To define a checkbox:

- 1. Select the field type **CheckBox**.
- 2. Enter a Field name and any other field requirements then click Add Field.

| New CheckBox              |                            |  |  |  |
|---------------------------|----------------------------|--|--|--|
| Field Name                | Field Name Required        |  |  |  |
| Checked by default        |                            |  |  |  |
| Make this field mandatory |                            |  |  |  |
| Mandatory Message         | Mandatory message to users |  |  |  |
| Add Field                 |                            |  |  |  |

- Checked by default Select this option if the majority of the time order will be received with the option selected.
- Make this field mandatory Not currently supported
- Mandatory Message Not currently supported
- 3. Add the pricing per page, per document and/or per order, then click **Save**. The cost per page, cost per document and cost per order is included in the calculated cost for the order.

| CheckBox                |                           |                  |
|-------------------------|---------------------------|------------------|
| Field Name              | Urgent Order              |                  |
| Checked by default      |                           |                  |
| 🗌 Make this field manda | atory                     |                  |
| Mandatory Message       | Message to users if field | l is empty       |
| Save Delete             |                           |                  |
| Pricing can be added t  | o an order when the Che   | eckBox is ticked |
| Price per page          | Price per document        | Price per order  |
|                         |                           |                  |

### Defining a Dropdown Field

### To define a dropdown field:

- 1. Select the field type **DropDown List**.
- 2. Enter a Field name and any other field requirements then click Add Field.

| New DropDown         | _ist                          |   |
|----------------------|-------------------------------|---|
| Field Name           | Field Name Required           |   |
| Make this field man  | latory                        |   |
| Mandatory Message    | Mandatory message to users    |   |
| DropDown list        |                               |   |
| DropDown Options     |                               |   |
|                      |                               |   |
|                      |                               |   |
|                      |                               |   |
|                      |                               |   |
|                      |                               | _ |
| New option name      | + 🛍 🖪                         |   |
| Start with blank ent | ry                            |   |
| Default option Se    | lect option to Set as Default |   |
| s                    | et Default Clear Default      |   |
|                      |                               |   |
| Add Field            |                               |   |

- Make this field mandatory Select if an option must be selected before the order can be placed
- Mandatory Message The message to be displayed if the field is not completed and the option Make this field mandatory has been selected.

- 2. Create the drop down entries.
  - Enter a name in the New option name field.
  - Click to add the option name. When you have added all the option names click to save your entries.
- 3. Select the option **Start with blank entry** if you do not want an option pre-selected. If you want an option selected by default select the option in the DropDown list and then click Set Default. The option selected will be the option that the order will contain unless the option is changes by the person who is placing the order.
- 4. Add the pricing per page, per document and/or per order for each different DropDown item. The cost per page, cost per document and cost per order is included in the calculated cost for the order.

| Option                        | Cost Per Page | Cost Per<br>Document | Cost Per Order |
|-------------------------------|---------------|----------------------|----------------|
| Eco Bag -<br>Free             |               |                      |                |
| Plastic Bag                   |               |                      |                |
| Cardboard<br>Box              |               |                      |                |
| Wooden<br>Presentation<br>Box |               |                      |                |

5. Click Save to save your requirements.

### Defining a Date Picker Field

### To add a Date Picker field:

- 1. Select the field type **Date Picker**.
- 2. Enter a Field name and any other field requirements then click Add Field.

| New Date Picker          |                            |
|--------------------------|----------------------------|
| Field Name               | Field Name Required        |
| Allow Dates in the Pas   | t                          |
| Allow Weekends           |                            |
| Minimum Lead Time        | Days                       |
| 🗌 Make this field mandat | tory                       |
| Mandatory Message        | Mandatory message to users |
|                          |                            |
| Add Field                |                            |

- Allow Dates in the Past Select if you want people to select dates in the past.
- Allow Weekends Select if you want to include weekends in your date selection.
- Minimum Lead Time Enter the number of days required.
- Make this field mandatory Select if an option must be selected before the order can be placed
- Mandatory Message The message to be displayed if the field is not completed.

| Additional Fields 🔹                                               | TextBox           | Date Picker                                                       |
|-------------------------------------------------------------------|-------------------|-------------------------------------------------------------------|
| edit an existing Additional Field, click on the field<br>me below | Multiline TextBox | Field Name Date Required                                          |
| 1 Poster                                                          | Numerie Field     |                                                                   |
| ardboard Tube                                                     | Numeric Field     |                                                                   |
| heckbox if not urgent                                             | CheckBox          | Allow Weekends                                                    |
| neckbox if VERY urgent                                            |                   | Minimum Lead Time Days                                            |
| ommercial Items only                                              | DropDown List     | Make this field mandatory                                         |
| ommercial Sample                                                  |                   |                                                                   |
| onfidential Document                                              | Date Picker       | Message to users if date is not sele                              |
| ost Code (Office Use only)                                        |                   |                                                                   |
| ustomer Name                                                      |                   | Save Delete                                                       |
| ustomer Reference Number                                          |                   |                                                                   |
| Date of Publication                                               |                   |                                                                   |
| ate Required                                                      |                   |                                                                   |
| Department                                                        |                   | Assigned to product: No Assigned Product                          |
| locuments                                                         |                   |                                                                   |
| nter Export Code                                                  |                   |                                                                   |
| nter Further Information                                          |                   | Setting up Additional Fields                                      |
|                                                                   |                   | You can get help with setting up the Additional Field in the opli |
|                                                                   |                   | Online Menual                                                     |

# **Adding Additional Fields**

After Additional fields have been defined you can assign them to products. When a user orders a document and selects the product any additional fields will be made available. In the example below 3 additional fields have been added to the A4 Booklet product.

| Document Type Product Options                                                               | s Basket Address Shipping Acc                                                     | ount Confirm      |  |  |  |
|---------------------------------------------------------------------------------------------|-----------------------------------------------------------------------------------|-------------------|--|--|--|
| Document n<br>Pages: 602<br>Pages with co<br>Monochrome                                     | Document name: Manual (602) Pages: 602 Pages with colour: 556 Monochrome pages 46 |                   |  |  |  |
| Before Boya                                                                                 |                                                                                   |                   |  |  |  |
|                                                                                             | Body                                                                              |                   |  |  |  |
|                                                                                             | Media                                                                             | A3 White 80gsm 🔻  |  |  |  |
|                                                                                             | Printer Type                                                                      | Black and White 👻 |  |  |  |
| A4 Booklet                                                                                  | Printed Sides                                                                     | Double Sided 🔻    |  |  |  |
| Create a booklet from<br>documents printed onto A3<br>and folded to create an A4<br>booklet | Binding                                                                           |                   |  |  |  |
|                                                                                             | Binding                                                                           | Booklet           |  |  |  |
|                                                                                             | Front and Back Cover                                                              |                   |  |  |  |
|                                                                                             | Media                                                                             | <b>•</b>          |  |  |  |
|                                                                                             | Printer Type                                                                      | <b>•</b>          |  |  |  |
|                                                                                             | Printed Sides                                                                     | None              |  |  |  |
| Í                                                                                           | Additional Fields                                                                 |                   |  |  |  |
|                                                                                             | Project Name                                                                      |                   |  |  |  |
|                                                                                             | Project Code                                                                      |                   |  |  |  |
|                                                                                             | Do you require a proof print?                                                     |                   |  |  |  |
| Return to Library                                                                           | e Job Ticket                                                                      | Quantity Next 🕨   |  |  |  |

#### Skyline ProductManager

#### **To Add Additional Fields:**

- 1. Log in with Administrator rights and go to Admin.
- 2. In the Products section click Assign Additional Fields
  - <u>A</u>

٦

Assign Additional Fields Assing Additional Fields to your Products

3. The Assign Additional Fields window opens. The number in brackets next to a product indicates how many additional fields have been assigned to the product.

| oducts        | Selected Additional Fields    |          | Available Additional Fields |
|---------------|-------------------------------|----------|-----------------------------|
| Hooklet (3)   | Project Name                  |          | Project Stage               |
| ilated Sets   | Project Code                  |          | Additional Information      |
| mb Bound      | Do you require a proof print? |          |                             |
| eploy Test    |                               |          |                             |
| rtrait Staple |                               |          |                             |
| mple Printing |                               |          |                             |
|               |                               |          |                             |
|               |                               | •        |                             |
|               |                               | <b>→</b> |                             |
|               |                               | -        |                             |
|               |                               |          |                             |
|               |                               |          |                             |
|               |                               |          |                             |
|               |                               |          |                             |
|               |                               |          |                             |
|               |                               |          |                             |

NEEDS UPDATING

- 1. Select the product that you want to amend. A list of the all the available additional fields becomes available.
- 2. Select the Additional field to be added and click the arrow to add the field to the product.
- 3. As multiple fields can be added to a product, add any further fields as required.
- 4. Click Save.

# Note:

When an additional field is removed from a product:

it is not removed from all previous orders for that product.

it is **removed** from the list of fields on the Approval page. This happens even if the order was placed when the product contained the field.

60

# **Managing Address Forms**

During the process to place an order a user will have to enter their delivery address details. In the example the user has to complete the name field as it is showing in red indicating that it is a compulsory field. The address details can be amended to suit your working arrangements.

You can only have one address form associated with a portal. However, if you have several portals, you can design a specific address form to be associated with each portal. The address form can be updated and saved to your portal at any time.

| Title        | -                     | • |
|--------------|-----------------------|---|
| Name         | Admin Department      |   |
| Company Name | ePrint Direct Ltd     |   |
| Address 1    | Unit 3, Gateway 1000  |   |
| Address 2    | Stevenage             |   |
| County       | Hertfordshire         |   |
| Postal Code  | SG1 2FP               |   |
| Phone Number | +44 (0) 01 438 842420 |   |

# **Creating Address Forms**

Skyline is delivered with a default address form which can be <u>amended</u><sup>D65</sup> to fit your requirements. You can only have one address form associated with a portal. However, if you have several portals, you can design a specific address form to be associated with each portal.

# 1 Note:

If an address form has not been associated with the portal an error message will show when you try to place an order.

Document name

The system has not been configured. There are no delivery options selected. Please contact the administrator

### To create a new address form:

- 1. Select Address > New Address Form from the menu bar.
- 2. Enter a name for the new address form and brief description.

| Skyline ProductManager                                                                                                    |          |  |
|----------------------------------------------------------------------------------------------------|----------|--|
| File Print Room Options Products Address Delive                                                                                                    | ery Help |  |
| Address options                                                                                                    |          |  |
| Address options Form Details Options Set the address form name and description free clock on the options tab to add the required fields Form Details Form Name Alpha Campus: Description Address form for use with the Alpha Portal 42/250 |          |  |
| New Save                                                                                                    |          |  |

 Click the **Options tab**. Drag and drop the required fields into the blank panel. Some of the address form options will give the user a drop down list of choices for them to select from, as shown in the example. Select the options that you want to include in the form field & click **Save**.

| Skyline ProductManager                                                                         |                       |                  | 🔳 🗖 🔀    |
|------------------------------------------------------------------------------------------------|-----------------------|------------------|----------|
| File Print Room Options Products Address I                                                     | Delivery Help         |                  |          |
| Address options                                                                                |                       |                  |          |
| Form Details Options<br>Click and drag the address fields you need onto the panel an the right |                       |                  |          |
| Address Options                                                                                | Edit drandown list    |                  |          |
| - Name Prefix                                                                                  |                       |                  |          |
| - First Name                                                                                   | Caption Name Prefix   |                  |          |
| - Family Name                                                                                  | Available Options     | Selected Options |          |
| - Phone Number                                                                                 | Mr                    | Mr               |          |
| - Organization Name                                                                            | Mis                   | Mine             |          |
| Street                                                                                         | Mitt                  | Miss             |          |
| - City<br>- Region                                                                             | MS                    |                  |          |
| - Custom Delivery Options1                                                                     |                       |                  |          |
| - Custom Delivery Options2                                                                     |                       |                  |          |
| - Custom Delivery Options3                                                                     |                       |                  | <b>I</b> |
| - Custom Delivery Options4                                                                     | •                     |                  | •        |
| Custom Delivery Option:5 🔹                                                                     |                       |                  |          |
| Additional Field:<br>Tick box<br>Text box<br>Multiline Textbox                                 | 4                     | Set Default      |          |
| New Seve                                                                                       | Allow Blank Selection | Cancel Save      |          |

- When you have added all your required address fields you can use the following buttons to make any fields compulsory or make other amendments.
- If there is no choice that the end user has to make, the option can be made invisible. To make an option invisible click .
   The option is shown greyed out.
- If you want to make completion of the field compulsory click . The field name colour changes to red indicating that the field must be completed.

| Phone Number |  | 0 | / × I 1 |  |
|--------------|--|---|---------|--|
|              |  |   |         |  |

- Use 🖉 to edit the option. For example, you might want to add another media choice to the option.
- Use 🔀 to delete the document option.

• Use I to amend the order that the document options will appear on the job ticket.

4. Click Save to save your new address form.

# Associating an Address Form

When a new address form has been created it can be associated with a Skyline portal. Only one address form can be associated with a portal.

When a new address form is associated the users will not be able to amend their address details via the preferences link until they have placed an order. When they place an order they will be required to enter their address details and may have the option to save the delivery address.

# 🚺 Note:

If an address form has not been associated with the portal an error message will show when you try to place an order.

Document name

The system has not been configured. There are no delivery options selected. Please contact the administrator

### To associate an address form to a Skyline portal:

- 1. Log in with Administrator rights and go to **Admin**.
- 2. In the Orders section click Select Address Form.

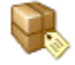

<u>Select Address Form</u> Assign a delivery form to a portal

3. Select the address form that you want to be used on the portal.

# Amending Address Forms

Skyline is delivered with a default address from. This can be amended to include any address fields that you require. Other address from can be created and modified at any time.

#### To amend an address form:

- 1. Select Address > Manage Address Forms from the menu bar.
- 2. The Open Address Form window opens. Select the address form to be amended and click **Open**.

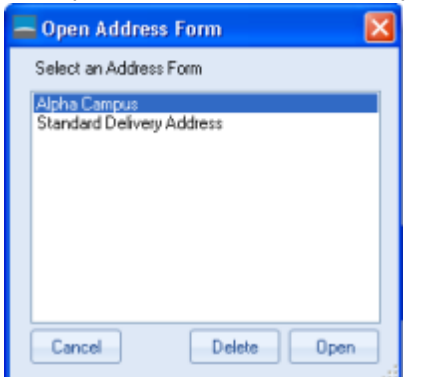

3. The form details for the selected address is shown. Make the amendments as required and click **Save** to update your amended product.

For more information on amending the address options see <u>Creating Address Forms</u><sup>162</sup> where the options are explained.

# **Deleting Address Forms**

There may be occasions when an existing address form is no longer required. It is good housekeeping to remove forms that are no longer in use. As only one address form can be associated with a portal, an address form can not be deleted if it is in use. If you try to delete an address form that is assigned to a portal you receive a warning message, as shown below.

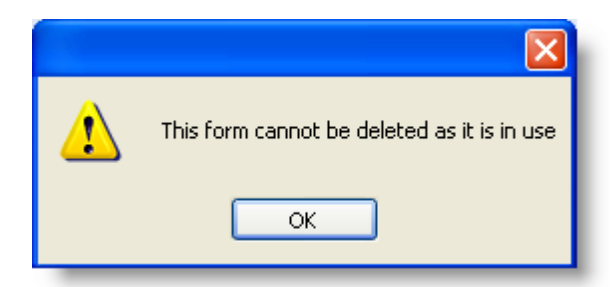

#### To remove an address form:

- 1. Log in to Skyline with Administrator rights and go to Admin.
- 2. In the Order section click Select Address Form.

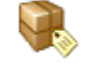

<u>Select Address Form</u> Assign a delivery form to a portal

3. Make sure that the address form that you want to delete is not associated with the portal.

| Use                                                                                                    |                                                                                                    |
|----------------------------------------------------------------------------------------------------|----------------------------------------------------------------------------------------------------|
| Alpha Campus                                                                                                   |                                                                                                    |
| <ul> <li>Standard Delivery Address</li> </ul>                                                                  |                                                                                                    |
|                                                                                                    | Bac                                                                                                    |
| and the spectrum of the second second second second second second second second second second second second se | and the second second second second second second second second second second second second second second second |

- 4. Open ProductManager.
- 5. Select Address > Manage Address Forms from the menu bar.
- 6. The Open Address Form window opens. Select the address form to be deleted and click **Delete**.

| 📥 Open Address Form                       | ×  |
|-------------------------------------------|----|
| Select an Address Form                    |    |
| Alpha Campus<br>Standard Delivery Address |    |
|                                           |    |
|                                           |    |
| Coursel Database Ora                      |    |
| Cancei Delete Op                          | en |

7. The selected address will be removed. Click **Cancel** to close the Open Address Form window.

# **Managing Delivery Forms**

When a user places a print order they may be required to complete a shipping delivery form. You can amend the existing form or create a new one to collect the information that you require from your customers. The form can be updated and saved to your portal at any time. You can create many shipping delivery forms but only 1 shipping delivery form can be assigned to a portal at a time.

| ocument Type Produ<br>Back | ct Options Basket Address Shipping Account Confirm       | n      |
|----------------------------|----------------------------------------------------------|--------|
|                            |                                                          |        |
| Priority                   | Normal                                                   |        |
| Delivery Method            | I11 pick it up                                           |        |
| Notes                      | Please call extension 3928 when<br>ready for collection. |        |
|                            |                                                          |        |
|                            | h.                                                       |        |
|                            |                                                          | Next 🛌 |

# **Creating Delivery Forms**

Skyline is delivered with a default delivery shipping form which can be <u>amended</u><sup> $D_{72}$ </sup> to fit your requirements. You can only have one delivery shipping form associated with a portal. However, if you have several portals, you can design a specific delivery shipping form to be associated with each portal.

If a delivery form has not been associated with the portal an error message will show when you try to place an order.

Document name

The system has not been configured. There are no delivery options selected. Please contact the administrator

### To create a new delivery shipping form:

- 1. Select **Delivery > New Delivery Form** from the menu bar.
- 2. Enter a name for the new delivery form and brief description.

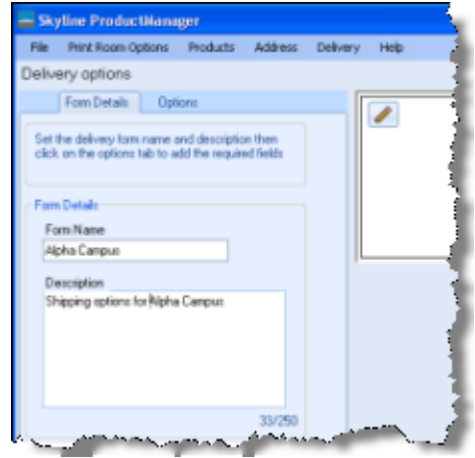

3. Click the **Options** tab. Drag and drop the required fields into the blank panel. Some of the delivery form options will give the user a drop down list of choices for them to select from, as shown in the example. Select the options that you want to include in the form field & click **Save**.

| Skyline ProductManager                                                                                                    |                                                                                                    | 🗙 |
|----------------------------------------------------------------------------------------------------|----------------------------------------------------------------------------------------------------|---|
| File Print Room Options Products Address Delivery                                                                                                    | Help                                                                                                    |   |
| Delivery options                                                                                                    |                                                                                                    |   |
| Forn Details Options                                                                                                    |                                                                                                    |   |
| Click and dag the delivery options you need onto<br>the panel an the right  Click and dag the delivery options you need onto<br>the panel an the right  Click and dag the delivery options you need onto<br>the panel an the right  Click and the right  Click and the right | Edit dropdown list   Caption Piority   Available Options Selected Options     Nemal   Nemal   Sele Notes     Image: Image: Im |   |
|                                                                                                    | Cancel Save                                                                                                    |   |
|                                                                                                    |                                                                                                    |   |
|                                                                                                    |                                                                                                    |   |
| New Save                                                                                                    |                                                                                                    |   |

#### Skyline ProductManager

70

- 4. When you have added all your required delivery option fields you can use the following buttons to make any fields compulsory or make other amendments.
  - If there is no choice that the end user has to make, the option can be made invisible. To make an option invisible click .
     The option is shown greyed out.
  - If you want to make completion of the field compulsory click O. The field name colour changes to red indicating that the field must be completed.

| Priority                         | •                 | 0 |     |
|----------------------------------|-------------------|---|-----|
| Please select a<br>delivery date | 04 October 2011   | 0 | XII |
| Delivery Method                  | E-mail when ready |   |     |

- Use it the option. For example, you might want to add another delivery priority to the option.
- Use 🔀 to delete the option.
- Use I to amend the order that the options will appear in the delivery shipping form.
- 5. Click Save to save your new address form

# Associating a Delivery Form

Delivery shipping forms can be created to offer different groups different delivery options. Local users may use a portal which offers a pick up only service, while users of offices further away may use a portal which offers postal or courier services.

When a new delivery shipping form has been created it can be associated with a Skyline portal. Only one delivery shipping form can be associated with a portal.

If a delivery form has not been associated with the portal an error message will show when you try to place an order.

Document name

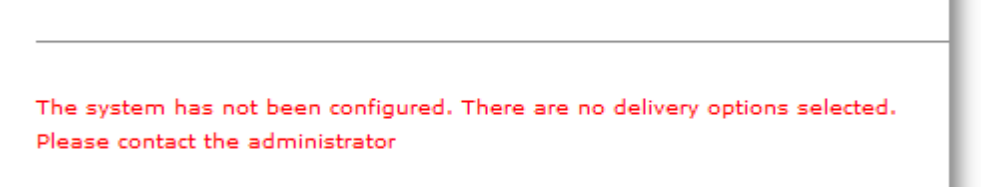

#### To associate delivery shipping form to a Skyline portal:

1. Log in with Administrator rights and go to Admin.

| ₩ <u>View Basket (0)</u>   <u>Preferences</u>   <u>Downloads</u>   <u>Edit</u> | Admin | <u>Management</u>   <u>Logout</u> |  |
|--------------------------------------------------------------------------------|-------|-----------------------------------|--|
|--------------------------------------------------------------------------------|-------|-----------------------------------|--|

2. In the Orders section click Select Delivery Form.

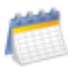

<u>Select Delivery Form</u> Assign a delivery form to a portal

3. Select the delivery shipping form that you want to be used on the portal.

| Use                                  |      |
|--------------------------------------|------|
| <ul> <li>Delivery Options</li> </ul> |      |
| <ul> <li>Alpha Campus</li> </ul>     |      |
|                                      |      |
|                                      | Back |
|                                      |      |

## Skyline ProductManager

# Amending a Delivery Form

72

Skyline is delivered with a default delivery shipping from. This can be amended to include any fields that you require. Other Delivery forms can be created and modified at any time.

### To amend a delivery shipping form:

- 1. Select **Delivery > Manage Delivery Forms** from the menu bar.
- 2. The Open Delivery Form window opens. Select the delivery shipping form to be amended and click **Open**.

| Open Delivery Form 🛛 🛛 🛛 |  |
|--------------------------|--|
| Select a Delivery Form   |  |
| Delivery Options         |  |
| Alpria Califus           |  |
|                          |  |
|                          |  |
|                          |  |
| Cancel Delete Open       |  |

3. The form details for the selected delivery shipping is shown. Make the amendments as required and click **Save** to update your amended product.

For more information on amending the address options see <u>Creating Delivery Forms</u><sup>D68</sup> where the options are explained.
#### **Deleting a Delivery Address**

There may be occasions when an existing delivery shipping form is no longer required. It is good housekeeping to remove forms that are no longer in use. As only one delivery shipping form can be associated with a portal, a form can not be deleted if it is in use. If you try to delete a form that is assigned to a portal you receive an warning message, as shown below.

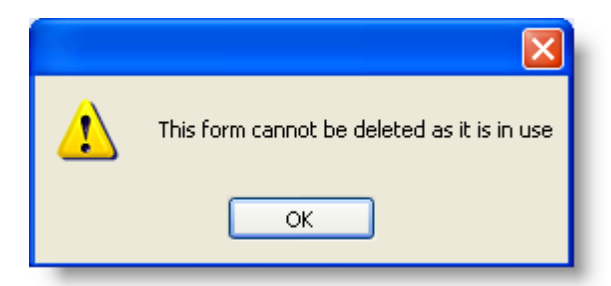

#### To remove a delivery shipping form:

- 1. Log in to Skyline with Administrator rights and go to Admin.
- 2. In the Order section click Select Delivery Form.
  - Select Delivery Form Assign a delivery form to a portal
- 3. Make sure that the delivery shipping form that you want to delete is not associated with the portal.

| Use                                  |      |
|--------------------------------------|------|
| <ul> <li>Delivery Options</li> </ul> |      |
| Alpha Campus                         |      |
|                                      | Back |

- 4. Open ProductManager.
- 5. Select **Delivery > Manage Delivery Forms** from the menu bar when you are running ProductManager.
- 6. The Open Delivery Form window opens. Select the address form to be deleted and click **Delete**.

| — Open Delivery Form             | ×        |
|----------------------------------|----------|
| Select a Delivery Form           |          |
| Delivery Options<br>Alpha Campus |          |
| Cancel Delete Oper               | n<br>.:: |

7. The selected delivery form will be removed. Click **Cancel** to close the Open Delivery Form window.

## Index

### - A -

Additional fields 49 Assign to products.....59 Check box.....55 Defining.....51 Drop Down List.....56 Multi-line field.....53 Numeric Field.....54 Text Field.....52 Address Form 61, 64, 65, 66 Associate Address Form.....64 Delivery Form.....71 Products.....32

#### - B -

Binding 21

#### - C -

Compulsory Field 62 Create Delivery Form.....68 Custom Options 21

#### - D -

Delete Address Form......66 Delivery Form.....73 Product......39 Delivery Options......23 Delivery Form 67, 72, 73 Associate......71 Create......68 Document Options 21

#### - E -

Edit Address Form.....65 Delivery Form.....72 Example Booklet Product.....45

#### - F -

Fixed Quantity Order 25

#### - G -

Global Products 5

## - H -

HTTPS ProductManager.....17

#### - | -

Invisible Field 62

#### - L -

Licensed Feature Additional Fields......49

#### - M -

Manager Address Form.....61 Media Options 19

### - N -

Notes Approval.....41 Live Orders.....41 Original Job Ticket.....41 Overview Tab.....41 Product.....41 Standard Job Ticket.....41

#### - 0 -

Order Fixed Quantity......25

#### - P -

Paper Stocks19Portal Products5

75

76

Product Amend......37 Associate.....32 Delete.....39 Image.....25 Notes.....25 Preset Quantity.....25 Save As.....25, 38 Standard Product.....25 Product Notes 41 ProductManager 5 Access Not Granted.....8 Amend Products......37 Associate Products......32 Booklet Example.....45 Coumb Bound Example.....47 Create Product.....25 Custom Options.....25 Delete Product......39 Delivery Options.....18 Document Options.....18 HTTPS.....17 Laminated Tick Box.....25 Managing Products.....24 Media.....18 Product Categories.....33 Product Images......31 Product Notes.....41 Proxy Setup.....16 Start.....7 Version Not compatible.....9 Products 5 Categories.....33 Proxy Setup ProductManager.....16

77

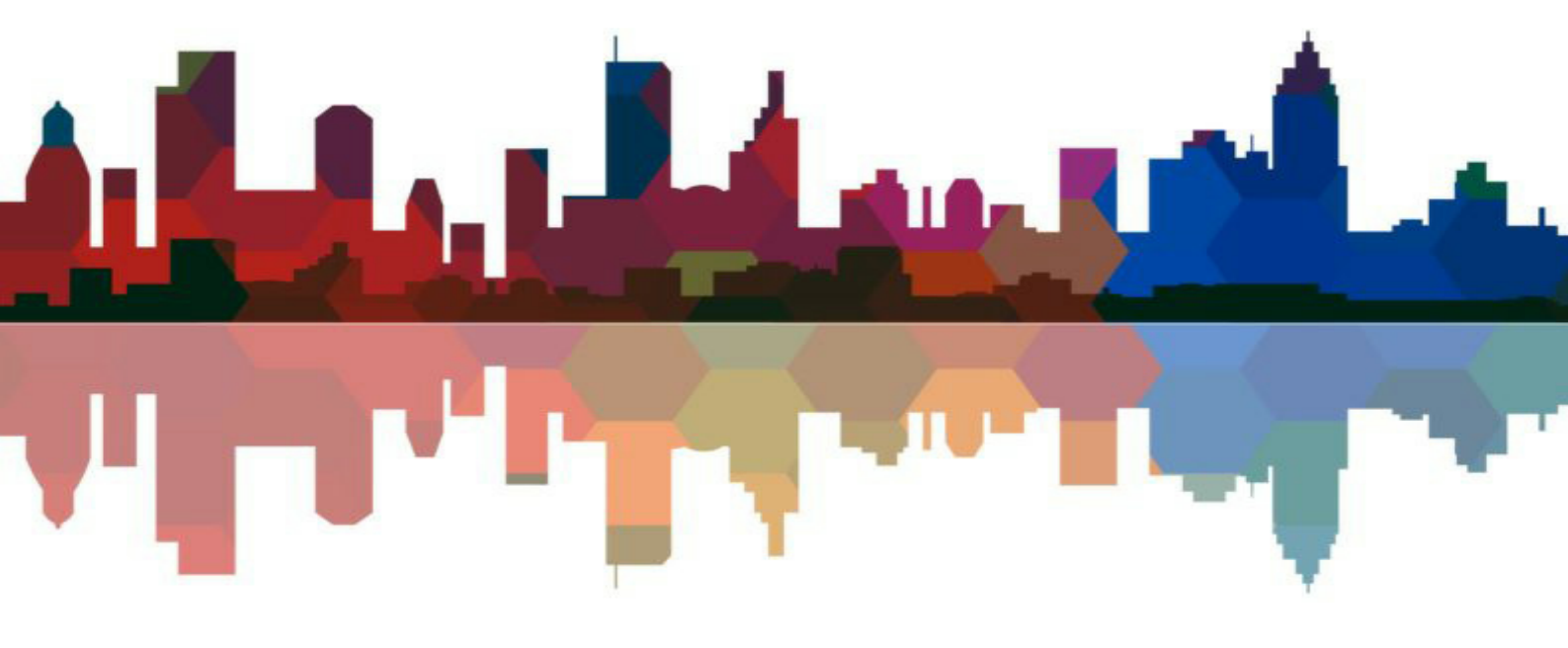

# ePrint direct